Scenario for this documentation:

Cisco Unified Communication Manager Server (SIP Server) has IP address: 192.168.200.195 iSoftPhone is installed on computer with IP: 192.168.200.190 MAC address (physical Ethernet address) of this computer is: 001124E759C4

This documentation shows how to create the following SIP account on this server: Username: 4000 Password: 4000 Authorization name: 4000 1. Connect to Cisco Unified Communication Manager Server from your WEB browser. In this documentation the address is: https://192.168.200.195:8443

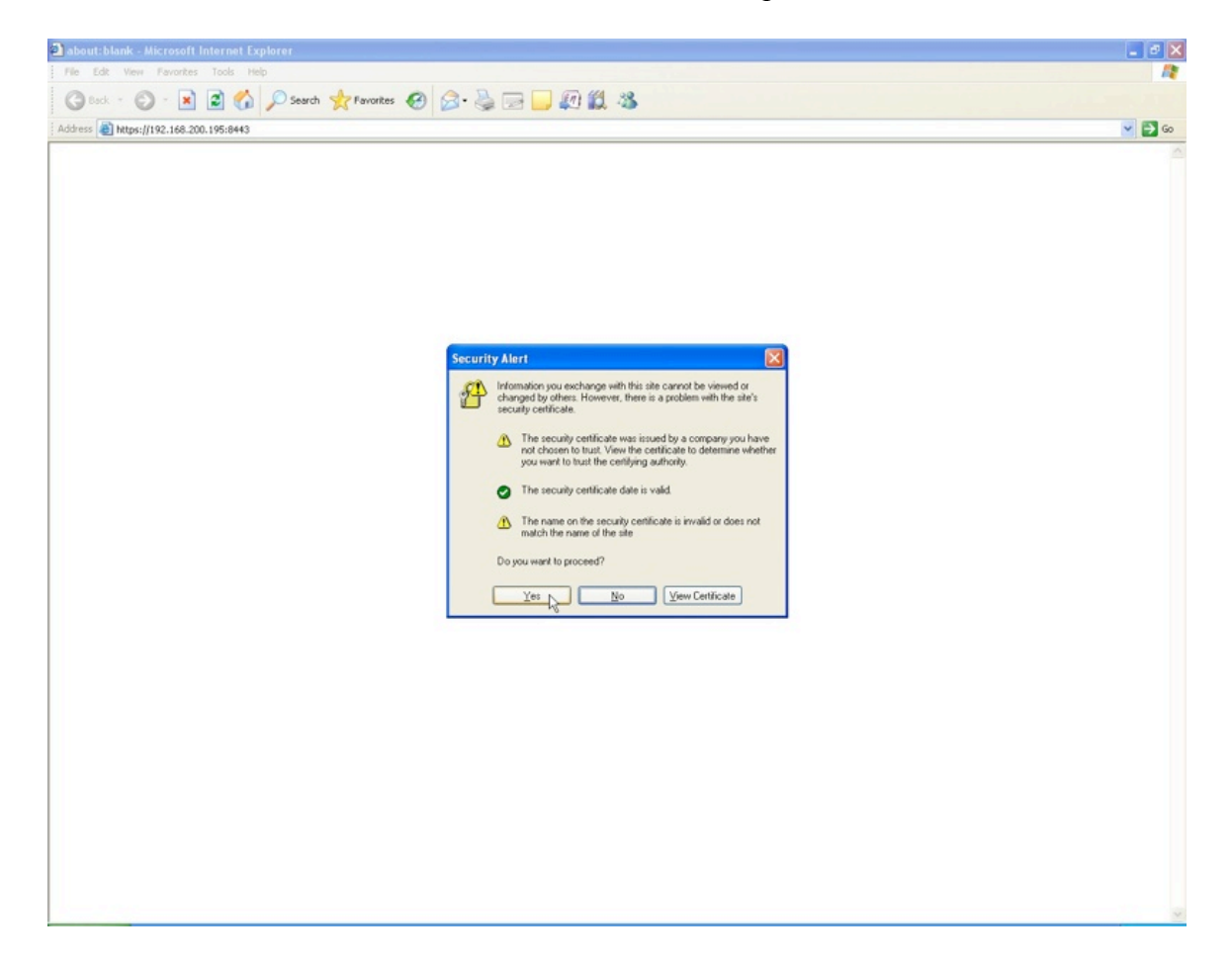

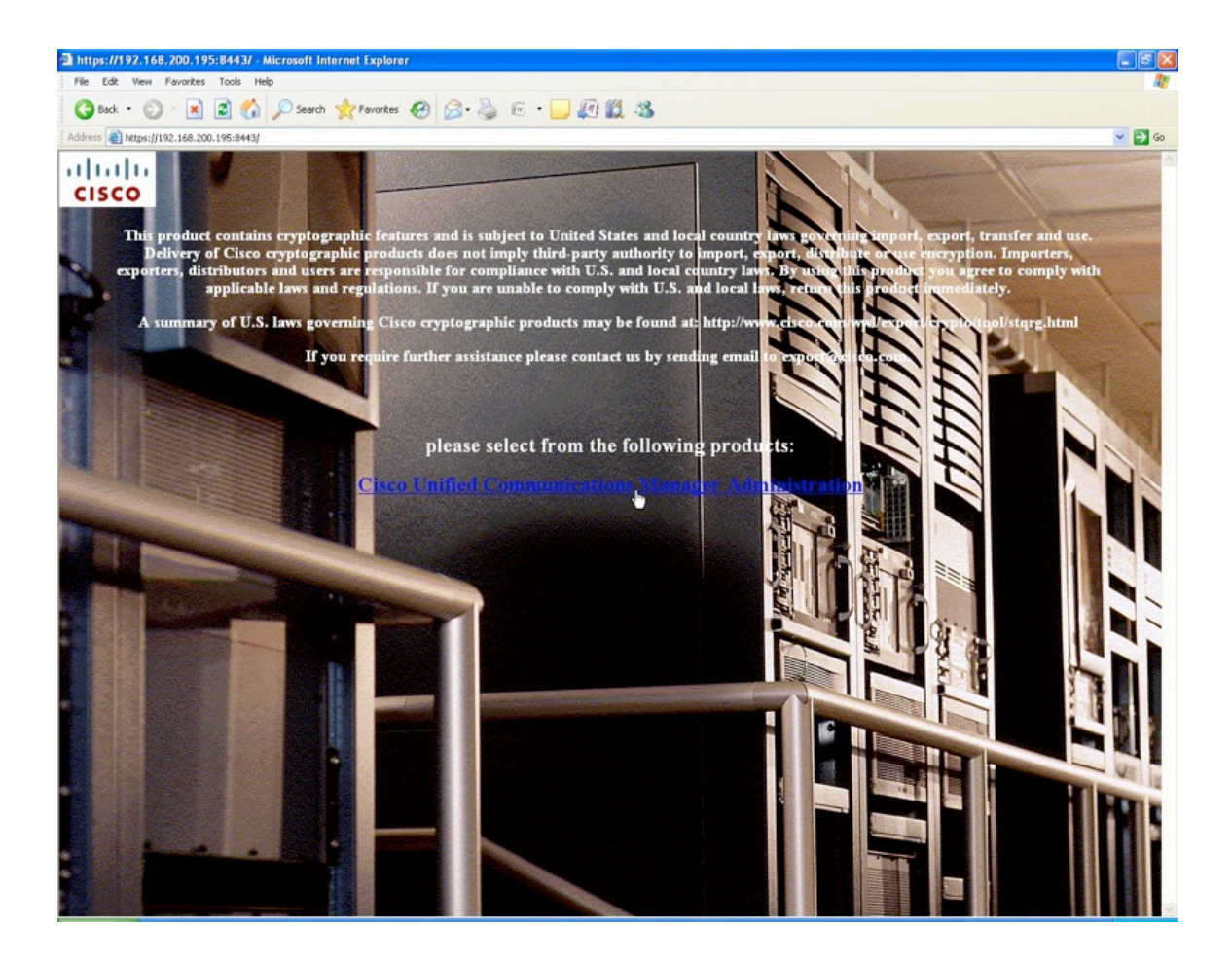

2. Login with appropriate credentials.

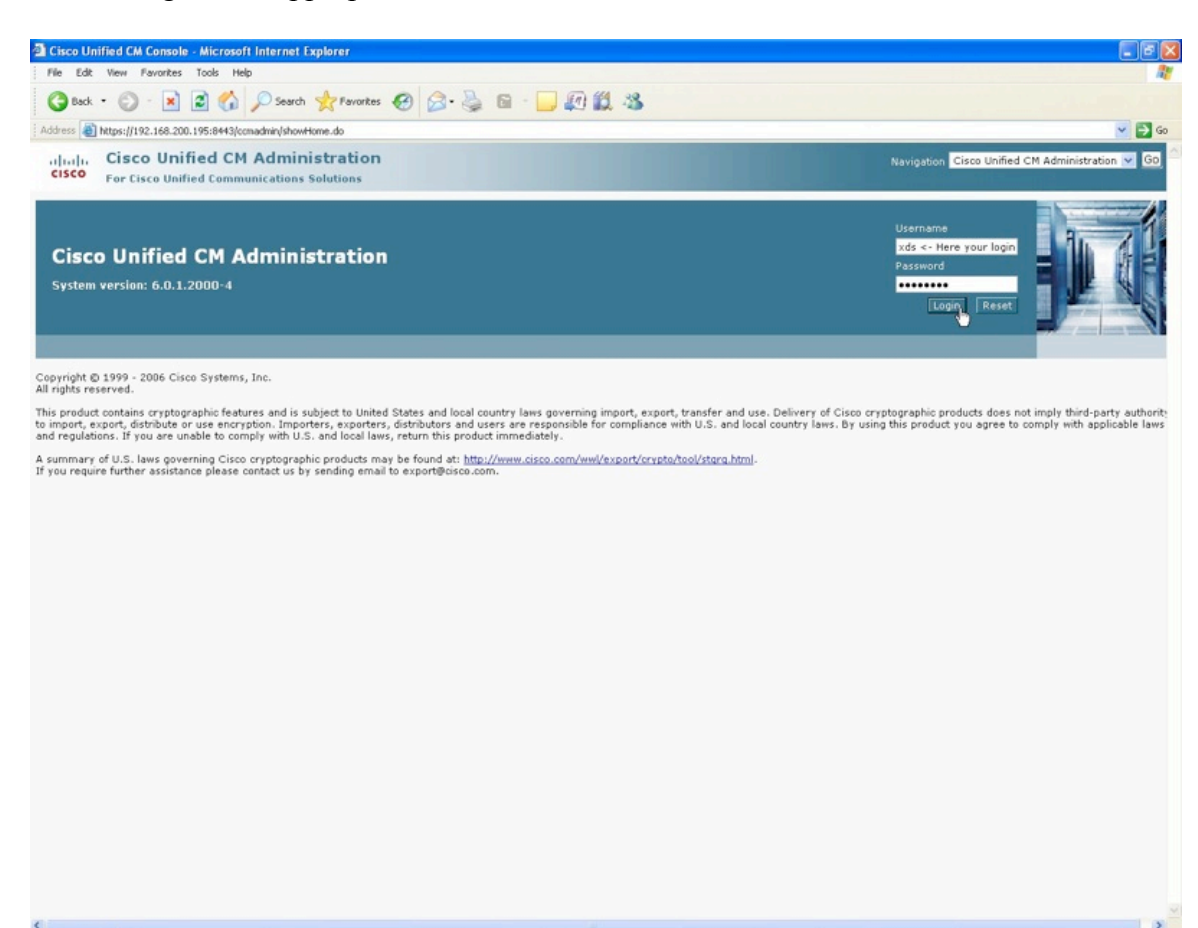

3. Check if you have enough License Units for adding new phones.

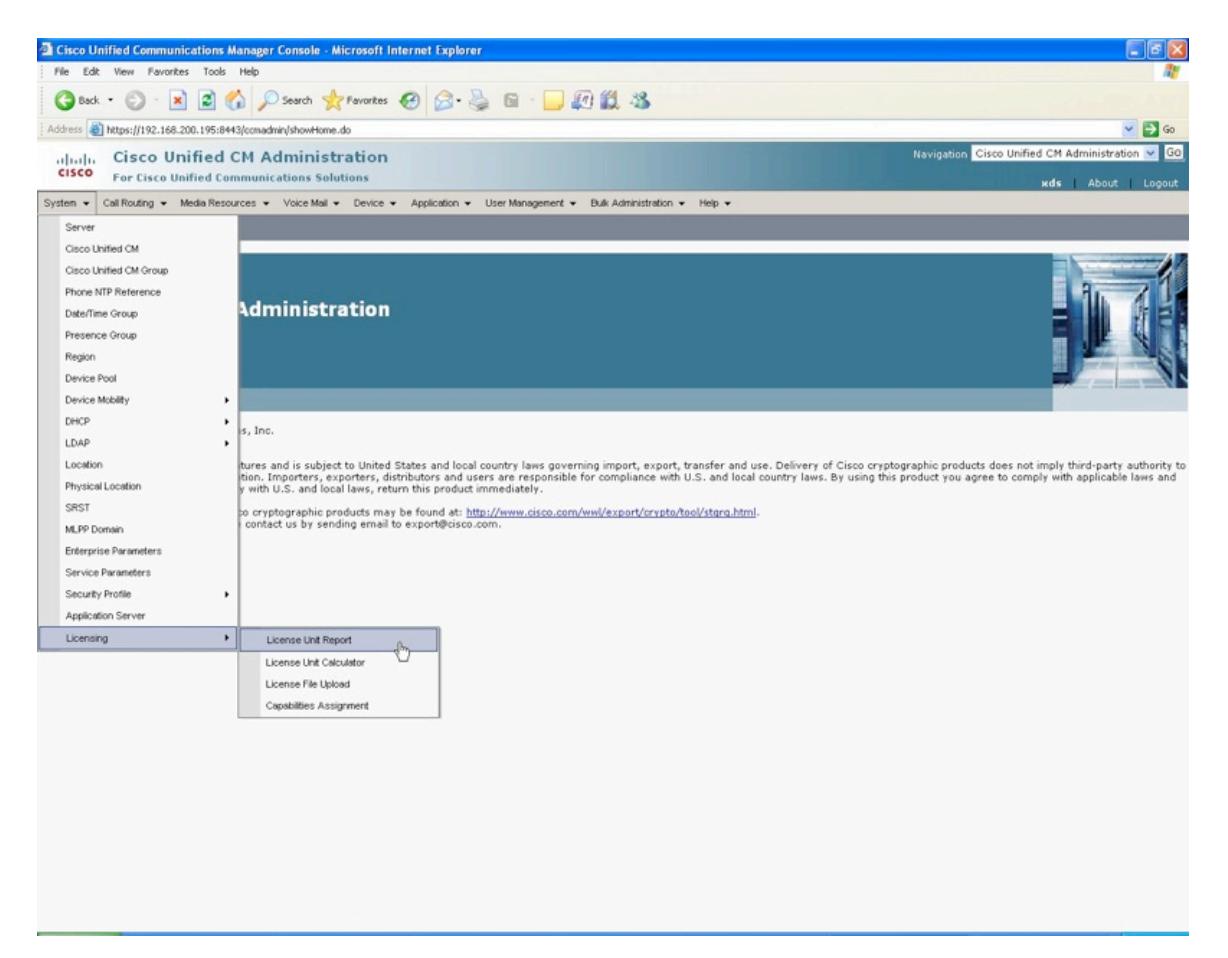

4. One iSoftPhone application installed on computer will consume 3 Phone License Feature Units on Cisco Unified Communication Manager (when uses profile type: "Third-party SIP Device (Basic)"). If you will have to configure two accounts for two computers with iSoftPhones you will need at least 6 free Phone License Feature Units and so on.

| File Edit Wew Pavorites Tools Help                                                                                                    |                                                                                                |                                                                                                    |                 |  |
|----------------------------------------------------------------------------------------------------|------------------------------------------------------------------------------------------------|----------------------------------------------------------------------------------------------------|-----------------|--|
| 🖉 · 💺 🖬 · 🗾 🖉 🏭 🦓                                                                                                    |                                                                                                |                                                                                                    |                 |  |
|                                                                                                    |                                                                                                |                                                                                                    | 💌 🔁 Go          |  |
| Cisco Unified CM Administration Cisco Unified CM Administration Cisco Unified CM Administratio |                                                                                                |                                                                                                    |                 |  |
| cation + User Management + Bulk Administration                                                                                                    | Help                                                                                           |                                                                                                    |                 |  |
|                                                                                                    |                                                                                                |                                                                                                    |                 |  |
|                                                                                                    |                                                                                                |                                                                                                    |                 |  |
| Units Authorized                                                                                                    |                                                                                                | Units Used                                                                                                    | Units Remaining |  |
| 100000                                                                                                    | 9                                                                                              |                                                                                                    | 99991           |  |
| 100000                                                                                                    | 9                                                                                              |                                                                                                    | 99991           |  |
|                                                                                                    |                                                                                                |                                                                                                    | rl.             |  |
| Units Authorized                                                                                                    |                                                                                                | Units Used                                                                                                    | Units Remaining |  |
| 8                                                                                                    | 1                                                                                              |                                                                                                    | 7               |  |
| 8                                                                                                    | 1                                                                                              |                                                                                                    | 7               |  |
|                                                                                                    |                                                                                                |                                                                                                    |                 |  |
|                                                                                                    |                                                                                                | 5 W                                                                                                    | / Version       |  |
|                                                                                                    | 6.0                                                                                            |                                                                                                    |                 |  |
|                                                                                                    | Color + User Management + Buk Administration<br>Units Authorized<br>100000<br>100000<br>0<br>0 | Color + User Management + Bulk Administration + Help +  Loates Authorized  Loates Authorized  B Loates Authorized  B Loates Authorized | Color           |  |

5. Check if service is activated and running.

| License Unit Report - Microsoft Internet Explorer                                                                                                    |                                                                      |                                           |                          | E                                                                                                    |              |
|----------------------------------------------------------------------------------------------------|----------------------------------------------------------------------|-------------------------------------------|--------------------------|----------------------------------------------------------------------------------------------------|--------------|
| File Edit View Favorites Tools Help                                                                                                    |                                                                      |                                           |                          |                                                                                                    | 1            |
| 🔇 Back + 🐑 · 💌 🗟 🐔 🔎 Search 🥱                                                                                                    | Favortes 🥑 🍰 🎍 🖬 - 🛄 🖡                                               | 0 🛍 🤹                                     |                          |                                                                                                    |              |
| Address 🗃 https://192.168.200.195:8443/conadmin/licensingr                                                                                                    | eportEdit.do                                                         |                                           |                          | ~                                                                                                    | 🔁 Go         |
| Cisco Unified CM Adminis<br>For Cisco Unified Communications So                                                                                                    | tration<br>lutions                                                   |                                           |                          | Navigation Cisco Unified CM Administration<br>Cisco Unified CM Administration<br>Cisco Unified Serviceability | Go<br>Logout |
| System • Call Routing • Media Resources • Voice Mail                                                                                                    | Device      Application      User Management                         | Bulk Administration + Help +              |                          | Disaster Recovery System                                                                                      | PN6          |
| License Unit Report                                                                                                    |                                                                      |                                           |                          |                                                                                                    |              |
| LICENSE ONE DISCHOOL                                                                                                    |                                                                      |                                           |                          |                                                                                                    |              |
| Phone License Feature                                                                                                    | Units As                                                             | thorized                                  | Units Used               | Units Remaining                                                                                               |              |
| Phone License Feature<br>License Server<br>cisco-ucm511                                                                                                    | Units Au<br>100000                                                   | rthorized 9                               | Units Used               | Units Remaining<br>99991                                                                                      |              |
| Phone License Feature<br>License Server<br>cisco-ucm511<br>Total Units for Feature                                                                                                    | Units Au<br>100000<br>100000                                         | nthorized 9<br>9<br>9                     | Units Used               | Units Remaining<br>99991<br>99991                                                                             |              |
| Phone License Feature<br>ucense Server<br>oisco-ucm511<br>Total Units for Feature<br>                                                                                                    | Units Au<br>100000<br>100000                                         | athorized 9<br>9<br>9                     | Units Used               | Units Remaining<br>99991<br>99991                                                                             |              |
| Phone License Feature<br>License Server<br>Disco-ucm511<br>Total Units for Feature<br>CCN Node License Feature<br>License Server                                                                        | Units At<br>100000<br>100000<br>Units At                             | thorized 9<br>9<br>sthorized              | Units Used<br>Units Used | Units Remaining<br>99991<br>99991<br>Units Remaining                                                          |              |
| Phone License Feature License Server cisco-ucm511 Total Units for Feature CCN Node License Feature License Server cisco-ucm511                                                                          | 00000<br>100000<br>00000<br>00000<br>00000                           | rthortzed 9<br>9<br>9<br>1thortzed 1      | Units Used<br>Units Used | Units Remaining<br>99991<br>99991<br>Units Remaining<br>7                                                     |              |
| Phone License Feature License Server cisco-ucm511 Total Units for Feature License Feature cisco-ucm511 Total Units for Feature                                                                          | 80000<br>100000<br>90000<br>90000<br>80<br>80                        | rthortzed 9<br>9<br>9<br>rthortzed 1<br>1 | Units Used<br>Units Used | Units Remaining<br>99991<br>99991<br>Units Remaining<br>7<br>7<br>7                                           |              |
| Phone License Feature     License Server     cisco-ucm511     Total Units for Feature     License Server     cisco-ucm511     Total Units for Feature      Software License Version                     | 00000<br>100000<br>00000<br>0000<br>00000<br>00000<br>00000<br>00000 | thorized 9<br>9<br>9<br>thorized 1<br>1   | Units Used<br>Units Used | Units Remaining<br>99991<br>99991<br>Units Remaining<br>7<br>7                                                |              |
| Phone License Feature<br>License Server<br>Cisco-ucm511<br>Total Units for Feature<br>CCN Node License Feature<br>License Server<br>Cisco-ucm511<br>Total Units for Feature<br>Software License Version | Units Au<br>100000<br>100000<br>Units Au<br>8<br>8                   | rthortzed 9<br>9<br>sthortzed 1<br>1      | Units Used<br>Units Used | Units Remaining<br>99991<br>99991<br>Units Remaining<br>7<br>7<br>7<br>5 V Version                            |              |

| 🖄 License Unit Report - Microsoft Internet Explorer                           |                                          |                   |            |                                                                |
|-------------------------------------------------------------------------------|------------------------------------------|-------------------|------------|----------------------------------------------------------------|
| File Edit View Favorites Tools Help                                           |                                          |                   |            | <b>A</b> *                                                     |
| 🕝 Back - 🚫 - 💌 🗟 🏠 🔎 Search 👷 Pavorites 🤗                                     | 🙆 · 🍒 🖻 · 🛄 🛍 🖇                          | 8                 |            |                                                                |
| Address ahttps://192.168.200.195:8443/comadmin/licensingreportEdit.do         |                                          |                   |            | 🛩 🄁 Go                                                         |
| Cisco Unified CM Administration<br>For Cisco Unified Communications Solutions |                                          |                   |            | Navigation Cisco Unified Serviceability Go<br>xds About Logout |
| System - Call Routing - Media Resources - Voice Mail - Device - A             | pplication • User Management • Bulk Admi | nistration 👻 Help | •          |                                                                |
| License Unit Report                                                           |                                          |                   |            |                                                                |
| Phone License Feature                                                         |                                          |                   |            |                                                                |
| License Server                                                                | Units Authorized                         |                   | Units Used | Units Remaining                                                |
| cisco-ucm511                                                                  | 100000                                   |                   | 9          | 99991                                                          |
| I otal Units for Feature                                                      | 100000                                   |                   | 9          | 33331                                                          |
| CCM Node License Feature                                                      |                                          |                   |            |                                                                |
| License Server                                                                | Units Authorized                         |                   | Units Used | Units Remaining                                                |
| cisco-ucm511                                                                  | 8                                        |                   | 1          | 7                                                              |
| Total Units for Feature                                                       | 0                                        |                   | 1          | 7                                                              |
| - Software License Version                                                    |                                          |                   |            |                                                                |
| License Server                                                                |                                          |                   |            | SW Version                                                     |
| cisco-ucm511                                                                  |                                          | 6.0               |            |                                                                |
|                                                                               |                                          |                   |            |                                                                |

"Cisco CallManager" service must be "enabled" and "Activated".

| Cisco Unified CallManager Console - Microsoft Internet Explorer                                                                                                    |                                                                                                    |
|----------------------------------------------------------------------------------------------------|----------------------------------------------------------------------------------------------------|
| File Edit View Favorites Tools Help                                                                                                    | 1                                                                                                    |
| 🔾 Back • 💭 - 🖹 😰 🏠 🔎 Search 👷 Favorites 🥙 🍙 - 🌺 🖻 - 🛄 🏭 🎎                                                                                                    |                                                                                                    |
| Address 🕘 https://192.168.200.195:8443/comservice/                                                                                                    | So 😜 🛃                                                                                                    |
| aliala Cisco Unified Serviceability<br>Cisco For Cisco Unified Communications Solutions                                                                                                    | Navigation Cisco Unified Serviceability V GO                                                                         |
| Alarm • Irace • Togis • Snmp • Help •                                                                                                    |                                                                                                    |
| Service Activation (h)<br>Control Center - Enstance Services<br>Control Center - Enstance Services<br>Serviceability Greats Archive<br>CDR Management                                                                                                    |                                                                                                    |
| Copyright © 1999 - 2006 Cisco Systems, Inc.<br>All rights reserved.<br>This product contains cryptographic features and is subject to United States and local country laws governing import, export, transfer and use. Delivery of C<br>subhority to import, export, distribute or use encryption. Importers, exporters, distributors and users are responsible for compliance with U.S. and local and<br>oplicable laws and regulations. If you are unable to comply with U.S. and local laws, return this product immediately. | Sisco cryptographic products does not imply third-party<br>ntry laws. By using this product you agree to comply with |
| A summary of U.S. laws governing Cisco cryptographic products may be found at: <u>http://www.cisco.com/wwl/export/crypto/tool/storg.html</u><br>f you require further assistance please contact us by sending email to export@cisco.com.                                                                                                    |                                                                                                    |
|                                                                                                    |                                                                                                    |
|                                                                                                    |                                                                                                    |
|                                                                                                    |                                                                                                    |
|                                                                                                    |                                                                                                    |
|                                                                                                    |                                                                                                    |
|                                                                                                    |                                                                                                    |
|                                                                                                    |                                                                                                    |
|                                                                                                    |                                                                                                    |
|                                                                                                    |                                                                                                    |

| Cisc         | o Unified Serviceability-Service Activation - Microsoft Internet Explorer                       |                                                            |
|--------------|-------------------------------------------------------------------------------------------------|------------------------------------------------------------|
| File         | Edit View Favorites Tools Help                                                                  | 1                                                          |
| G            | Back • 🜍 · 🖹 😰 🏠 🔎 Search 👷 Favorites 🔗 🎯 - 🌉 🖻 · 📘                                             | 💭 🛍 🤹                                                      |
| Address      | bitps://192.168.200.195:8443/conservice/serviceactivation.jsp?htxtNodeID=b224912f-6a9b-4653-89a | 4-27881c3fd6158htxtSubmit=Status8publisherNode=true 💌 🄁 Go |
| cis          | III. Cisco Unified Serviceability<br>For Cisco Unified Communications Solutions                 | Navigation Cisco Unified Serviceability 💟 🥝                |
| Alarm ·      | ▼ Irace ▼ Togis ▼ Srmp ▼ Help ▼                                                                 |                                                            |
| Servic       | e Activation                                                                                    | Related Uniter Control Center - Feature Services 👻 Go      |
|              | Save 🤣 Set to Default 🔇 Refresh                                                                 |                                                            |
| Stat<br>Stat | us                                                                                              |                                                            |
| Sele         | ct Server                                                                                       |                                                            |
| Serve        | r" cisco-ucm511 v Go                                                                            |                                                            |
|              |                                                                                                 |                                                            |
| CM S         | ervices                                                                                         |                                                            |
| -            | Service Name                                                                                    | Activation Status                                          |
| ~            | Cisco CallManager                                                                               | Activated                                                  |
| -            | Cisco Ittp                                                                                      | Deactivated                                                |
| -            | Cisco Messaging Interface                                                                       | Deactivated                                                |
| -            | Cisco Unified Mobile Voice Access Service                                                       | Deactivated                                                |
| -            | Cisco IP Voice Media Streaming App                                                              | Deactivated                                                |
|              | Cisco CTIManager                                                                                | Deactivated                                                |
| -            | Cisco Extension Mobility                                                                        | Deactivated                                                |
| 1            | Cisco Extended Functions                                                                        | Deactivated                                                |
| -            | Cisco Dialed Number Analyzer                                                                    | Deactivated                                                |
| 1            | Cisco DHCP Monitor Service                                                                      | Deactivated                                                |
| CTI S        | ervices                                                                                         |                                                            |
|              | Service Name                                                                                    | Activation Status                                          |
| Г            | Cisco CallManager Attendant Console Server                                                      | Deactivated                                                |
| Г            | Cisco IP Manager Assistant                                                                      | Deactivated                                                |
| Г            | Cisco WebDialer Web Service                                                                     | Deactivated                                                |
| CDR S        | Services                                                                                        |                                                            |
|              | Service Name                                                                                    | Activation Status                                          |
| Г            | Cisco SOAP - CDRonDemand Service                                                                | Deactivated                                                |
| Г            | Cisco CAR Scheduler                                                                             | Deactivated                                                |
| Г            | Cisco CAR Web Service                                                                           | Deactivated                                                |
| Datat        | pase and Admin Services                                                                         |                                                            |
| 2            | Service Name                                                                                    | Activation Status                                          |

6. Go to "Cisco Unified CM Administration".

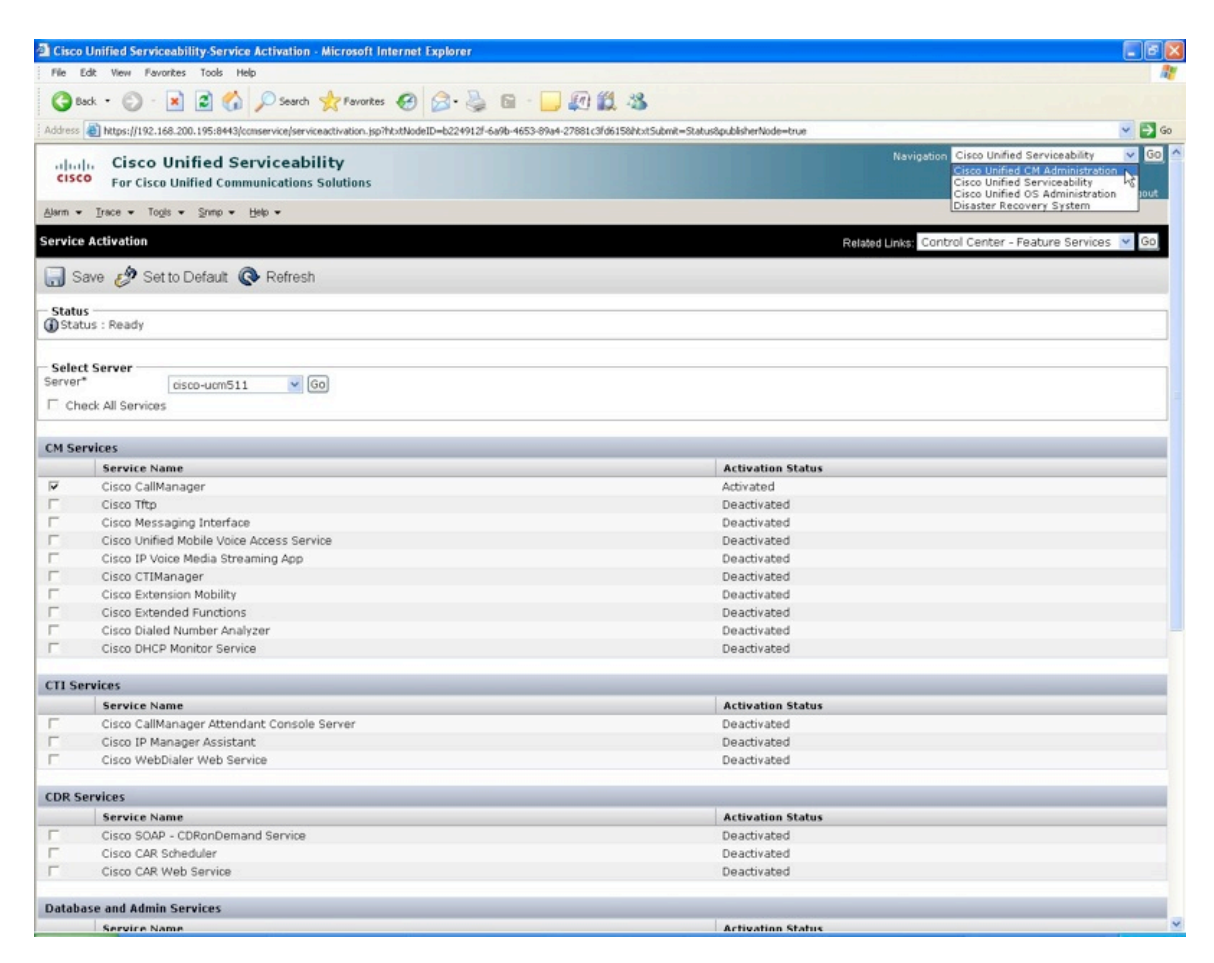

| 🗿 Cisc | o Unified Serviceability-Service Activation - Microsoft Internet Explorer                     |                                                       |        |
|--------|-----------------------------------------------------------------------------------------------|-------------------------------------------------------|--------|
| File   | Edit View Favorites Tools Help                                                                |                                                       | 1      |
| G      | Back • 🜍 · 🖹 🗟 🏠 🔎 Search 👷 Favorites 🔗 🔗 🌺 📓 ·                                               |                                                       |        |
| Addres | Mttps://192.168.200.195:8443/conservice/serviceactivation.jsp7htxtNodeID=b224912/-6a9b-4653-6 | 9a4-27881c3fd6158htxtSubmit=Status8publisherNode=true | 🖌 🄁 Ge |
| cis    | Cisco Unified Serviceability     For Cisco Unified Communications Solutions                   | Navigation Cisco United CM Administration             |        |
| Alarm  | <ul> <li>Trace 		 Togis 		 Srmp 		 Help 		</li> </ul>                                         | NO2 1000                                              |        |
| Servio | e Activation                                                                                  | Related Links: Control Center - Feature Services      | GO     |
|        | Save 🤣 Set to Default 🔇 Refresh                                                               |                                                       |        |
| Stat   | us<br>atus : Ready                                                                            |                                                       |        |
| Serve  | rt Server                                                                                     |                                                       | _      |
| Serve  | cisco-ucm511 Go                                                                               |                                                       |        |
|        | INCK AN SETTICES                                                                              |                                                       | _      |
| CM S   | ervices                                                                                       |                                                       |        |
|        | Service Name                                                                                  | Activation Status                                     |        |
| V      | Cisco CallManager                                                                             | Activated                                             |        |
| Г      | Cisco Tftp                                                                                    | Deactivated                                           |        |
| Г      | Cisco Messaging Interface                                                                     | Deactivated                                           |        |
| Г      | Cisco Unified Mobile Voice Access Service                                                     | Deactivated                                           |        |
| Г      | Cisco IP Voice Media Streaming App                                                            | Deactivated                                           |        |
| Г      | Cisco CTIManager                                                                              | Deactivated                                           |        |
| Г      | Cisco Extension Mobility                                                                      | Deactivated                                           |        |
| Г      | Cisco Extended Functions                                                                      | Deactivated                                           |        |
| Г      | Cisco Dialed Number Analyzer                                                                  | Deactivated                                           |        |
| Г      | Cisco DHCP Monitor Service                                                                    | Deactivated                                           |        |
| CTI S  | ervices                                                                                       |                                                       |        |
|        | Service Name                                                                                  | Activation Status                                     |        |
| Г      | Cisco CallManager Attendant Console Server                                                    | Deactivated                                           |        |
| Г      | Cisco IP Manager Assistant                                                                    | Deactivated                                           |        |
| Г      | Cisco WebDialer Web Service                                                                   | Deactivated                                           |        |
| CDR    | Services                                                                                      |                                                       |        |
|        | Service Name                                                                                  | Activation Status                                     |        |
| Г      | Cisco SOAP - CDRonDemand Service                                                              | Deactivated                                           |        |
| Г      | Cisco CAR Scheduler                                                                           | Deactivated                                           |        |
| Г      | Cisco CAR Web Service                                                                         | Deactivated                                           |        |
| Datal  | base and Admin Services                                                                       |                                                       |        |
|        | Service Name                                                                                  | Activation Status                                     |        |

7. Create "End User" account that will use iSoftPhone.

| Cisco Unified Communications Manager Console - Microsoft Internet Exp                      | lorer                                     |                                                |
|--------------------------------------------------------------------------------------------|-------------------------------------------|------------------------------------------------|
| File Edit View Favorites Tools Help                                                        |                                           | 1                                              |
| 🔇 Back • 🕥 · 💌 🗟 🏠 🔎 Search 📩 Favorites 🚱 🍰                                                | · 🎍 🖬 · 📒 🕼 🎎 🦓                           |                                                |
| Address 🔊 https://192.168.200.195:8443/ccmadmin/showHome.do                                |                                           | 🛩 🋃 Go                                         |
| cisco Unified CM Administration                                                            |                                           | Navigation Cisco Unified CM Administration 👱 🙆 |
| For Cisco Unified Communications Solutions                                                 |                                           | xds About Logout                               |
| System      Call Routing      Media Resources      Voice Mail      Device      Application | n ▼ User Management ▼ Bulk Administration | ✓ Help ✓                                       |
|                                                                                            | Credential Policy Default                 |                                                |
|                                                                                            | Credential Policy                         |                                                |
| 8.                                                                                         | Application User                          |                                                |
|                                                                                            | End User 0.                               |                                                |
| Cisco Unified CM Administration                                                            | Role                                      |                                                |
| Euclem uniting 6.0.1.2000.4                                                                | Liter Group                               |                                                |
| System version: 0.0.1.2000-4                                                               | User Group                                |                                                |
|                                                                                            | User/mone Aba                             | E Formation and A                              |
|                                                                                            | Application User CAPF Profile             |                                                |
|                                                                                            | End User CAPF Profile                     |                                                |
| Copyright © 1999 - 2006 Cisco Systems, Inc.<br>All rights reserved.                        | SIP Realm                                 |                                                |

This product contains cryptographic features and is subject to United States and local country laws governing import, export, transfer and use. Delivery of Cisco cryptographic products does not imply third-party authority to import, export, distribute or use encryption. Importers, distributors and users are responsible for compliance with U.S. and local country laws. By using this product you agree to comply with applicable laws and regulations. If you are unable to comply with U.S. and local away, return this product immediately.

A summary of U.S. laws governing Cisco cryptographic products may be found at: <u>http://www.cisco.com/wwi/export/crypto/tool/stgrg.html</u> If you require further assistance please contact us by sending email to export@cisco.com.

| 🗿 Find and List Users - Microsoft Internet Explorer                                                                                                    |                                                |
|----------------------------------------------------------------------------------------------------|------------------------------------------------|
| File Edit View Favorites Tools Help                                                                                                    |                                                |
| 🔇 Bodi + 🔘 - 🗷 😰 🏠 🔎 Search 👷 Farrantes 🤗 🎯 + 🥁 🖾 - 🛄 🕼 🎉 🧏                                                                                                    |                                                |
| Address 👜 https://192.168.200.195:8443/comadmin/userFind.ist.do                                                                                                    | 💌 🄁 Go                                         |
| ahaha Cisco Unified CM Administration                                                                                                    | Navigation Cisco Unified CM Administration ⊻ 😡 |
| For Cisco Unified Communications Solutions                                                                                                    | xds About Logout                               |
| System • Call Routing • Media Resources • Voice Mail • Device • Application • User Management • Bulk Administration • Help •                                                                                                    |                                                |
| Find and List Users                                                                                                    |                                                |
| and the state of the state of t |                                                |
| Add New User                                                                                                    |                                                |
| Find User where First name 👻 begins with 💌 Find Clear Filter 🗳 😑                                                                                                    |                                                |
| No active guery. Please enter your search criteria using the options above.                                                                                                    |                                                |
| Add New                                                                                                    |                                                |

Below was created user with the following credentials:

"User ID" is assigned phone number that must match "Username" and "Authorization name" parameters entered when creating SIP account in iSoftPhone.

"Password" must match "Password" parameter entered when creating SIP account in iSoftPhone.

In this example user has assigned phone number: 4000

| a End User Configura    | tion - Microsoft Internet Explorer                                                           |                                                 |
|-------------------------|----------------------------------------------------------------------------------------------|-------------------------------------------------|
| File Edit View Fav      | orites Tools Help                                                                            |                                                 |
| 3 Back - 3 -            | 💌 😰 🐔 🔎 Search 👷 Favorites 🍘 🔗 - ک 🗟 - 🛄 🕅 🏭 🦓                                               |                                                 |
| Address Abtros: 1/192.1 | 68.200.195/8443/cmadmink.seeEdt.do                                                           | V 📑 60                                          |
| L L Cisco               | Unified CM Administration                                                                    | Navigation Cisco Unified CM Administration V GO |
| CISCO For Cisco         | Unified Communications Solutions                                                             | water L About L Lanout                          |
| System - Call Routing - | • Media Resources • Voice Mail • Device • Application • User Management • Bulk Administratik | n • Heip •                                      |
| End User Configurati    | on                                                                                           | Related Links: Back to Find List Users 💌 Go     |
| Save                    |                                                                                              |                                                 |
|                         |                                                                                              |                                                 |
| Status: Ready           |                                                                                              |                                                 |
| - User Information -    |                                                                                              |                                                 |
| User ID*                | 4000                                                                                         |                                                 |
| Password                | ••••                                                                                         |                                                 |
| Confirm Password        |                                                                                              |                                                 |
| PIN                     |                                                                                              |                                                 |
| Confirm PIN             | ••••                                                                                         | 1                                               |
| Last name*              | Robson                                                                                       |                                                 |
| Middle name             |                                                                                              |                                                 |
| First name              | Jack                                                                                         |                                                 |
| Telephone Number        |                                                                                              |                                                 |
| Mail ID                 |                                                                                              |                                                 |
| Manager User ID         | jack_robson                                                                                  |                                                 |
| Department              |                                                                                              |                                                 |
| User Locale             | English, United States                                                                       |                                                 |
| Associated PC           |                                                                                              |                                                 |
| Digest Credentials      |                                                                                              |                                                 |
| Confirm Digest Creder   | tials                                                                                        |                                                 |
| Device Association      | 5                                                                                            |                                                 |
| Controlled Devices      |                                                                                              |                                                 |
| - Extension Mobility    |                                                                                              |                                                 |
| Available Profiles      |                                                                                              |                                                 |
|                         |                                                                                              | ×                                               |

| End User Configuration - Micros       | soft Internet Explorer                              |                                           | E E 🛛                                   |
|---------------------------------------|-----------------------------------------------------|-------------------------------------------|-----------------------------------------|
| Pile Edit View Pavantes Tools Help    |                                                     |                                           |                                         |
| 🔇 Back - 🔘 - 💌 🗷 (                    | 🏠 🔎 Search 👷 Favorites 🔗 🎯 - 💺 🖬                    | i - 🔜 😰 🏭 🦓                               |                                         |
| Address () https://192.168.200.195:84 | 43/ccmadmin/userEdit.do                             |                                           | 🛩 🄁 Go                                  |
| aluda Cisco Unified                   | CM Administration                                   | Navigati                                  | on Cisco Unified CM Administration 🛩 Go |
| CISCO For Cisco Unified Co            | mmunications Solutions                              |                                           | xds About Logout                        |
| System + Call Routing + Media Reso    | surces 👻 Voice Mail 👻 Device 👻 Application 👻 User M | lanagement + Bulk Administration + Help + |                                         |
| End User Configuration                |                                                     | Related                                   | l Links: 🛚 Back to Find List Users 💌 Go |
| Save                                  |                                                     |                                           |                                         |
| - Extension Mobility                  |                                                     |                                           |                                         |
| Available Profiles                    |                                                     |                                           |                                         |
|                                       | **                                                  |                                           |                                         |
| Controlled Profiles                   |                                                     | ×                                         |                                         |
| Default Profile                       |                                                     |                                           |                                         |
| Presence Group*                       | Standard Presence group                             |                                           |                                         |
| SUBSCRIBE Calling Search Space        | < None >                                            |                                           |                                         |
| Allow Control of Device from CT       | n                                                   |                                           |                                         |
| — Directory Number Association        |                                                     |                                           |                                         |
| Primary Extension < None >            | ×                                                   |                                           |                                         |
| - Mobility Information                |                                                     |                                           |                                         |
| Enable Mobility                       |                                                     |                                           |                                         |
| Enable Mobile Voice Access            |                                                     |                                           |                                         |
| Maximum Wait Time for Desk Picku      | P 10000                                             |                                           |                                         |
| Remote Destination Limit*             | 4                                                   |                                           |                                         |
| Remote Destination Profiles           |                                                     |                                           |                                         |
|                                       |                                                     |                                           |                                         |
| Arress Lists                          |                                                     | View Details                              |                                         |
|                                       |                                                     |                                           |                                         |
|                                       |                                                     | New Outpile                               |                                         |
|                                       | 1                                                   | NIGH WEIGHS                               |                                         |
| Save                                  |                                                     |                                           |                                         |
| 0                                     |                                                     |                                           |                                         |
| (i) *- indicates required item.       |                                                     |                                           |                                         |
|                                       |                                                     |                                           |                                         |

| End User Configurat                                                            | tion - Microsoft Internet Explorer                  |                                                                 |                                                 |
|--------------------------------------------------------------------------------|-----------------------------------------------------|-----------------------------------------------------------------|-------------------------------------------------|
| File Edit View Favo                                                            | orites Tools Help                                   |                                                                 |                                                 |
| 🕒 Back • 🕥 ·                                                                   | 🖹 🗟 🟠 🔎 Search 🧙 Favorites 🥑 🔗 •                    | 头 🖻 · 🔜 🖉 🛍 🤹                                                   |                                                 |
| Address 👩 https://192.168.200.195:8443/comadmin/userSave.do 🗸 😪                |                                                     |                                                                 |                                                 |
| Lauk Cisco Unified CM Administration Revigeton Cisco Unified CM Administration |                                                     |                                                                 | Navigation Cisco Unified CM Administration 💌 GO |
| CISCO For Cisco                                                                | Unified Communications Solutions                    |                                                                 | xds About Logout                                |
| System + Call Routing +                                                        | Media Resources 👻 Voice Mail 👻 Device 👻 Application | ■ User Management      ■ Bulk Administration      ■ Help      ■ |                                                 |
| End User Configuration                                                         | on                                                  |                                                                 | Related Links: Back to Find List Users 💌 Go     |
| 🔜 Save 🗙 Delete                                                                | Add New                                             |                                                                 |                                                 |
|                                                                                |                                                     |                                                                 |                                                 |
| Add successful                                                                 | 1                                                   |                                                                 |                                                 |
| - User Information -                                                           |                                                     |                                                                 |                                                 |
| User ID*                                                                       | 4000                                                |                                                                 |                                                 |
| Password                                                                       |                                                     | Edit Credential                                                 |                                                 |
| Confirm Password                                                               | •••••                                               |                                                                 |                                                 |
| PIN                                                                            | •••••                                               | Edit Credential                                                 |                                                 |
| Confirm PIN                                                                    | •••••                                               |                                                                 |                                                 |
| Last name*                                                                     | Robson                                              |                                                                 |                                                 |
| Middle name                                                                    |                                                     |                                                                 |                                                 |
| First name                                                                     | Jack                                                |                                                                 |                                                 |
| Telephone Number                                                               |                                                     |                                                                 |                                                 |
| Mail ID                                                                        |                                                     |                                                                 |                                                 |
| Manager User ID                                                                | jack_robson                                         |                                                                 |                                                 |
| Department                                                                     |                                                     |                                                                 |                                                 |
| User Locale                                                                    | English, United States                              | •                                                               |                                                 |
| Associated PC                                                                  |                                                     |                                                                 |                                                 |
| Digest Credentials                                                             |                                                     |                                                                 |                                                 |
| Confirm Digest Credent                                                         | tials                                               |                                                                 |                                                 |
| Device Associations                                                            | s                                                   |                                                                 |                                                 |
| Controlled Devices                                                             |                                                     |                                                                 |                                                 |
|                                                                                |                                                     | Device Association                                              |                                                 |
|                                                                                |                                                     |                                                                 |                                                 |
| F-1                                                                            |                                                     |                                                                 |                                                 |
| Available Profiles                                                             | Ĩ.                                                  |                                                                 |                                                 |
|                                                                                |                                                     |                                                                 |                                                 |
|                                                                                |                                                     |                                                                 |                                                 |
|                                                                                |                                                     |                                                                 | ×                                               |

8. Next step shows how to add device (softphone) to Cisco Unified Call Manager system.

| 🗿 End User Configurati                                          | ion - Microsoft Internet I   | kplorer .                                                               |                                                |
|-----------------------------------------------------------------|------------------------------|-------------------------------------------------------------------------|------------------------------------------------|
| File Edit View Favor                                            | rites Tools Help             |                                                                         |                                                |
| 🕝 Back • 🕥 - [                                                  | 💌 🗟 🏠 🔎 Sear                 | n 👷 Favorkes 🚱 🎯 - 🌺 🛍 - 🛄 🕼 🎎 🦓                                        |                                                |
| Address a https://192.16                                        | i8.200.195:8443/ccmadmin/use | Save.do                                                                 | 🗸 🄁 Ge                                         |
| uludu. Cisco U                                                  | Unified CM Admi              | nistration                                                              | Navigation Cisco Unified CM Administration 💌 G |
| CISCO For Cisco                                                 | Unified Communication        | Solutions                                                               | xds About Loopu                                |
| System + Call Routing +                                         | Media Resources + Voice      | Mail + Device + Application + User Management + Bulk Administration + B | felp ▼                                         |
| End User Configuratio                                           | 10                           | CTI Route Point                                                         | Pelated Links: Back to Find List Licers 💌 🕼    |
|                                                                 |                              | Gatekeeper                                                              | Related Links. Date to find the openal of      |
| Save X Delete                                                   | Add New                      | Gateway                                                                 |                                                |
| - Status                                                        |                              | Phone                                                                   |                                                |
| (i) Add successful                                              |                              | Trunk                                                                   |                                                |
|                                                                 |                              | Remote Destination                                                      |                                                |
| - User Information                                              | (here)                       | Device Settings                                                         |                                                |
| Password                                                        | 8000                         | ( Fide Condenated                                                       |                                                |
| Confirm Password                                                | ••••••                       | Edit Credential                                                         |                                                |
| PIN                                                             |                              | Edit Credential                                                         |                                                |
| Confirm PIN                                                     |                              | Luccredentia                                                            |                                                |
| Last name*                                                      | Robson                       |                                                                         |                                                |
| Middle name                                                     |                              |                                                                         |                                                |
| First name                                                      | Jack                         |                                                                         |                                                |
| Telephone Number                                                |                              |                                                                         |                                                |
| Mail ID                                                         |                              |                                                                         |                                                |
| Manager User ID                                                 | jack_robson                  |                                                                         |                                                |
| Department                                                      |                              |                                                                         |                                                |
| User Locale                                                     | English, United States       | ~                                                                       |                                                |
| Associated PC                                                   |                              |                                                                         |                                                |
| Digest Credentials                                              |                              |                                                                         |                                                |
| Confirm Digest Credenti                                         | ials                         |                                                                         |                                                |
| Device Accession                                                |                              |                                                                         |                                                |
| Controlled Devices                                              |                              |                                                                         |                                                |
|                                                                 |                              | Device Association                                                      |                                                |
|                                                                 |                              |                                                                         |                                                |
|                                                                 |                              |                                                                         |                                                |
| <ul> <li>Extension Mobility —<br/>Available Profiles</li> </ul> | _                            |                                                                         |                                                |
|                                                                 |                              |                                                                         |                                                |
|                                                                 |                              |                                                                         |                                                |
|                                                                 |                              |                                                                         |                                                |

| 🗿 Find and List Phones - Microsoft Internet Explorer                                                                         |                                                      |
|----------------------------------------------------------------------------------------------------|------------------------------------------------------|
| File Edit View Favorites Tools Help                                                                                          | At a                                                 |
| 🔇 Badi = 💿 - 🖹 🗟 🐔 🔎 Search 👷 Favorites 🤣 🎯 - 🍑 🔯 - 🛄 🏭 🎇 🦓                                                                  |                                                      |
| Address 🕘 https://192.168.200.195:8443/ccmadmin/phoneFindList.do                                                             | 💌 🔁 Go                                               |
| Cisco Unified CM Administration<br>For Cisco Unified Communications Solutions                                                | Navigation Cisco Unified CM Administration 💌 Go      |
| System + Call Routing + Media Resources + Voice Mail + Device + Application + User Management + Bulk Administration + Help + | Kus Hout Lugut                                       |
| Find and List Phones                                                                                                    | Related Links: Actively Logged In Device Report 💌 Go |
| Add New Add New                                                                                                    |                                                      |
| Find Phone where Device Name 💙 begins with 💙 [Find] Clear Filter 💠 📟 Select item or enter search text 💙                      |                                                      |
| No active query. Please enter your search criteria using the options above.                                                  |                                                      |
| Add New                                                                                                    |                                                      |
|                                                                                                    |                                                      |

From the list of available phone types select "Third-party SIP Device (Basic)" as phone type for iSoftPhone.

| Add a New Phone - Microsoft Internet Explorer                                                                                                    |                                                       |                                                |
|----------------------------------------------------------------------------------------------------|-------------------------------------------------------|------------------------------------------------|
| File Edit View Favorites Tools Help                                                                                                    |                                                       | 1                                              |
| 🕝 Back • 🕤 - 💌 🗟 🏠 🔎 Search 👷 Favorite                                                                                                    | s 🥝 🎯 🍓 🖬 🛄 🚛 🏭 🍇                                     |                                                |
| Address a https://192.168.200.195:8443/comadmin/phoneEdit.do                                                                                                    |                                                       | 🛩 🔁 Go                                         |
| Cisco Unified CM Administration<br>For Cisco Unified Communications Solutions                                                                                                    |                                                       | Navigation Cisco Unified CM Administration 💌 🙆 |
| System + Call Routing + Media Resources + Voice Mail + Device                                                                                                    | e   Application  User Management  Bulk Administration | felp •                                         |
| Add a New Phone                                                                                                    |                                                       | Related Links: Back To Find/List 💌 Go          |
| Next                                                                                                    |                                                       |                                                |
| Status                                                                                                    |                                                       |                                                |
| U Status: Ready                                                                                                    |                                                       |                                                |
| - Select the type of phone you would like to create                                                                                                    |                                                       |                                                |
| Phone Type* Not Selected                                                                                                    | <u>×</u>                                              |                                                |
| Wext       Cisco 3951         Cisco 7902       Cisco 7902         Cisco 7903       Cisco 7903         Cisco 7904       Cisco 7920         Cisco 7920       Cisco 7920         Cisco 7920       Cisco 7920         Cisco 7920       Cisco 7920         Cisco 7920       Cisco 7920         Cisco 7920       Cisco 7920         Cisco 7920       Cisco 7920         Cisco 7920       Cisco 7920         Cisco 7920       Cisco 7920         Cisco 7920       Cisco 7920         Cisco 7920       Cisco 7920         Cisco 7920       Cisco 7920         Cisco 79410-CE       Cisco 79410-CE         Cisco 79410-CE       Cisco 7940         Cisco 79410-CE       Cisco 7940         Cisco 7940       Cisco 79410-CE         Cisco 79410-CE       Cisco 79410-CE         Cisco 79410-CE       Cisco 79410-CE         Cisco 79410-CE       Cisco 79410-CE         Cisco 79410-CE       Cisco 79410-CE         Cisco 79410-CE       Cisco 79410-CE         Cisco 79410-CE       Cisco 79410-CE         Cisco 79410-CE       Cisco 79410-CE         Cisco 79417       Cisco 79450         Cisco 710417       < |                                                       |                                                |

| 🗿 Add a New Phone - Microsoft Internet Explorer                                                                              |                                                 |
|----------------------------------------------------------------------------------------------------|-------------------------------------------------|
| File Edit View Favorites Tools Help                                                                                          | 1                                               |
| 🔇 Badi + 🕥 - 🖹 🛃 🏠 🔎 Search 👷 Favorites 🤣 😥 + 🌺 🗟 - 🛄 🕼 🎇 🦓                                                                  |                                                 |
| Address 🗃 https://192.168.200.195:8443/ccmadmin/phoneEdk.do                                                                  | 🛩 🄁 Go                                          |
| ahaha Cisco Unified CM Administration                                                                                        | Navigation Cisco Unified CM Administration 💌 Go |
| CISCO For Cisco Unified Communications Solutions                                                                             | xds About Logout                                |
| System • Call Routing • Media Resources • Voice Mail • Device • Application • User Management • Bulk Administration • Help • |                                                 |
| Add a New Phone                                                                                                    | Related Links: Back To Find/List 💌 Go           |
| Not also                                                                                                    |                                                 |
| Statu                                                                                                    |                                                 |
| 3 Status: Ready                                                                                                    |                                                 |
| Phone Type * Third-party SIP Device ((\$asic)                                                                                |                                                 |

In "MAC Address" field enter physical Ethernet address (MAC address) for network adapter in computer where iSoftPhone is installed. Next select options as were shown below.

| Denne Configuration - Micro      | soft Internet Explorer                    |             |                                                 |
|----------------------------------|-------------------------------------------|-------------|-------------------------------------------------|
| File Edit View Favorites To      | ools Help                                 |             | 1                                               |
| 🔇 Back • 🔘 • 💌 🗷                 | 🕜 🔎 Search 👷 Pavorites 🥑 👔                | 3.3         | 🖻 - 🔜 🖉 🇱 🦓                                     |
| Address a https://192.168.200.19 | 5:8443/comadmin/phoneEdit.do              |             | 🛩 🔁 Go                                          |
| de la Cisco Unifie               | d CM Administration                       |             | Navigation Cisco Unified CM Administration 🔜 Go |
| CISCO For Cisco Unified          | Communications Solutions                  |             | xds About Logout                                |
| System + Call Routing + Media F  | Resources 👻 Voice Mail 👻 Device 👻 Applice | ation 👻 Use | er Management 👻 Bulk Administration 👻 Help 💌    |
| Phone Configuration              |                                           |             | Related Links: Back To Find/List 💌 Go           |
| Save                             |                                           |             |                                                 |
|                                  |                                           |             |                                                 |
| Status: Ready                    |                                           |             |                                                 |
| U status, heady                  |                                           |             |                                                 |
| - Phone Tune                     |                                           |             |                                                 |
| Product Type: TypeMode           | MODEL_THIRD_PARTY_SIP_DEVICE_B            | ASIC        |                                                 |
| Device Protocol: TypeDevi        | ceProtocol.DEVICE_PROTOCOL_SIP            |             |                                                 |
|                                  |                                           |             |                                                 |
| MAC Address*                     | 001124E759C4                              |             |                                                 |
| Description                      | SEP001124E759C4                           |             |                                                 |
| Device Pool*                     | Default                                   | ~           | View Details                                    |
| Common Device Configuration      | < None >                                  | ~           | View Details                                    |
| Phone Button Template*           | Not Selected                              | ~           |                                                 |
| Common Phone Profile*            | Standard Common Phone Profile             | ~           |                                                 |
| Calling Search Space             | < None >                                  | ~           |                                                 |
| AAR Calling Search Space         | < None >                                  | ~           |                                                 |
| Media Resource Group List        | < None >                                  | ~           |                                                 |
| Location*                        | Hub_None                                  | *           |                                                 |
| AAR Group                        | < None >                                  | *           |                                                 |
| Device Mobility Mode*            | TypeStatus.STATUS_DEFAULT                 | ~           | View Current Device Mobility Settings           |
| Owner User ID                    | < None >                                  | ~           |                                                 |
| Ignore Presentation Indicat      | ors (internal calls only)                 |             |                                                 |
| Logged Into Hunt Group           |                                           |             |                                                 |
| Remote Device                    |                                           |             |                                                 |
|                                  |                                           |             |                                                 |
| Protocol Specific Informat       | ion                                       |             |                                                 |
| MTP Preferred Origination Code   | Standard Presence group                   |             |                                                 |
| Device Security Profile*         | TypesIPCodec.C_711_ULAW                   |             |                                                 |
| Reputing Calling Search Form     | Not Selected                              |             |                                                 |
| SUBSCRIBE Calling Search Space   | < Noné >                                  |             |                                                 |
| S10 Deofile*                     | < None >                                  |             |                                                 |
| STE FLORING                      | < None >                                  |             | M                                               |

Owner "User ID" field must match "User ID" that was created earlier in menu "User Management" option "End User". In this example it was: 4000.

| Phone Configuration - Micro       | soft Internet Explorer                         |                                                | - 6 🛛                                          |
|-----------------------------------|------------------------------------------------|------------------------------------------------|------------------------------------------------|
| File Edit View Favorites To       | ols Help                                       |                                                | 2                                              |
| 🔇 Back • 🕥 · 💌 🗷                  | 🏠 🔎 Search 👷 Pavorites 🚱 🎯 👌                   | 🖕 🖻 - 🔜 🚛 🇱 🦀                                  |                                                |
| Address a https://192.168.200.195 | :8443/ccmadmin/phoneEdit.do                    |                                                | 💙 🔁 Go                                         |
| ulul. Cisco Unifie                | d CM Administration                            |                                                | Navigation Cisco Unified CM Administration 💌 🙆 |
| CISCO For Cisco Unified           | Communications Solutions                       |                                                | xds About Logout                               |
| System + Call Routing + Media R   | esources • Voice Mail • Device • Application • | User Management 👻 Bulk Administration 👻 Help 👻 |                                                |
| Phone Configuration               |                                                |                                                | Related Links: Back To Find/List 💌 Go          |
| Save                              |                                                |                                                |                                                |
|                                   |                                                |                                                |                                                |
| Status                            |                                                |                                                |                                                |
| U Status: Ready                   |                                                |                                                |                                                |
| phase T                           |                                                |                                                |                                                |
| Product Type: TypeMode            | I.MODEL_THIRD_PARTY_SIP_DEVICE_BASIC           |                                                |                                                |
| Device Protocol: TypeDevic        | eProtocol.DEVICE_PROTOCOL_SIP                  |                                                |                                                |
|                                   |                                                |                                                |                                                |
| MAC Address*                      | 001124E759C4                                   |                                                |                                                |
| Description                       | SEP001124E759C4                                |                                                |                                                |
| Device Pool*                      | Default                                        | View Details                                   |                                                |
| Common Device Configuration       | < None >                                       | View Details                                   |                                                |
| Phone Button Template*            | Third-party SIP Device (Basic)                 | V                                              |                                                |
| Common Phone Profile*             | Standard Common Phone Profile                  | *                                              |                                                |
| Calling Search Space              | < None >                                       | *                                              |                                                |
| AAR Calling Search Space          | < None >                                       | *                                              |                                                |
| Media Resource Group List         | < None >                                       | ~                                              |                                                |
| Location*                         | Hub_None                                       | ~                                              |                                                |
| AAR Group                         | < None >                                       | ×                                              |                                                |
| Device Mobility Mode*             | TypeStatus.STATUS_DEFAULT                      | View Current Device Mobility Settings          |                                                |
| Owner User ID                     | < None >                                       | ×                                              |                                                |
| Ignore Presentation Indicate      | ors (internal calls only)                      |                                                |                                                |
| Logged Into Hunt Group            |                                                |                                                |                                                |
| Remote Device                     |                                                |                                                |                                                |
|                                   |                                                |                                                |                                                |
| Protocol Specific Informati       | on                                             |                                                |                                                |
| Presence Group*                   | Standard Presence group                        | ×                                              |                                                |
| MTP Preferred Originating Code    | TypeSIPCodec.C_711_ULAW                        |                                                |                                                |
| Device Security Profile*          | Not Selected                                   | V                                              |                                                |
| Rerouting Calling Search Space    | < None >                                       | v                                              |                                                |
| SUBSCRIBE Calling Search Spa      | < None >                                       | V                                              |                                                |
| SIP Profile*                      | < None >                                       | ×                                              | ×                                              |

| Phone Configuration - Micro       | soft Internet Explorer                    |             |                                                 |
|-----------------------------------|-------------------------------------------|-------------|-------------------------------------------------|
| File Edit View Favorites To       | ols Help                                  |             |                                                 |
| 🌀 Back • 🕥 · 💌 🗷                  | 🕺 🔑 Search 👷 Favorites 🥑 👔                | 3. 5        | 🖻 · 📴 🖗 🏭 🧏                                     |
| Address a https://192.168.200.195 | 5:8443/comadmin/phoneEdit.do              |             | 💙 🄁 Go                                          |
| ulud. Cisco Unifie                | d CM Administration                       |             | Navigation Cisco Unified CM Administration 😒 GO |
| CISCO For Cisco Unified           | Communications Solutions                  |             | xds About Logout                                |
| System + Call Routing + Media R   | lesources 👻 Voice Mail 👻 Device 👻 Applice | ation 🕶 Use | r Management 👻 Bulk Administration 👻 Help 👻     |
| Phone Configuration               |                                           |             | Related Links: Back To Find/List 💌 🙆            |
| Save                              |                                           |             |                                                 |
|                                   |                                           |             |                                                 |
| Status                            |                                           |             |                                                 |
| (i) Status: Ready                 |                                           |             |                                                 |
|                                   |                                           |             |                                                 |
| Phone Type                        | MODEL THIRD BARTY CID DEVICE BA           | ASIC        |                                                 |
| Device Protocol: TypeDevic        | eProtocol.DEVICE_PROTOCOL_SIP             | ASIC        |                                                 |
|                                   |                                           |             |                                                 |
| Device Information                |                                           |             |                                                 |
| MAC Address"                      | 001124E759C4                              |             |                                                 |
| Description                       | SEP001124E759C4                           |             |                                                 |
| Device Pool*                      | Default                                   | ~           | View Details                                    |
| Common Device Configuration       | < None >                                  | *           | View Details                                    |
| Phone Button Template*            | Third-party SIP Device (Basic)            | ~           |                                                 |
| Common Phone Profile*             | Standard Common Phone Profile             | ~           |                                                 |
| Calling Search Space              | < None >                                  | ~           |                                                 |
| AAR Calling Search Space          | < None >                                  | *           |                                                 |
| Media Resource Group List         | < None >                                  | ~           |                                                 |
| Location*                         | Hub_None                                  | *           |                                                 |
| AAR Group                         | < None >                                  | ~           |                                                 |
| Device Mobility Mode*             | TypeStatus.STATUS_DEFAULT                 | ~           | View Current Device Mobility Settings           |
| Owner User ID                     | 4000                                      | ×           |                                                 |
| Ignore Presentation Indicate      | ors (internal calls only)                 | 0           |                                                 |
| Logged Into Hunt Group            |                                           |             |                                                 |
| Remote Device                     |                                           |             |                                                 |
|                                   |                                           |             |                                                 |
| Protocol Specific Informat        | ion                                       |             |                                                 |
| MTD Destagrad Origination Code    | Standard Presence group                   |             | Y                                               |
| Device Security Profile*          | Types/PCodec.C_711_ULAW                   |             |                                                 |
| Denue security Prome              | Not Selected                              |             | Y                                               |
| SUBSCRIBE Calling Search Space    | < None >                                  |             | Y                                               |
| SID Profile *                     | < None >                                  |             | Y                                               |
| STE FLORING                       | < None >                                  |             | × ×                                             |

| Phone Configuration - Micro       | soft Internet Explorer                        |       |                                                 |
|-----------------------------------|-----------------------------------------------|-------|-------------------------------------------------|
| File Edit View Favorites To       | ols Help                                      |       |                                                 |
| 🔇 Back + 🕥 - 💌 🗷                  | 🏠 🔎 Search 👷 Pavorites 🥝 🍰 •                  | 5     | 🖻 - 🖵 🖉 🏭 🦓                                     |
| Address a https://192.168.200.195 | 5:8443/ccmadmin/phoneEdit.do                  |       | 💌 🔁 Go                                          |
| ululu Cisco Unifie                | d CM Administration                           |       | Navigation Cisco Unified CM Administration 😒 GO |
| CISCO For Cisco Unified           | Communications Solutions                      |       | xds About Logout                                |
| System - Call Routing - Media R   | lesources 👻 Voice Mail 👻 Device 👻 Application |       | er Management 👻 Bulk Administration 👻 Help 💌    |
| Phone Configuration               |                                               |       | Related Links: Back To Find/List 🗹 🚱            |
| Save                              |                                               |       |                                                 |
|                                   |                                               |       |                                                 |
| - Status: Ready                   |                                               |       |                                                 |
| <b>U</b>                          |                                               |       |                                                 |
| - Phone Type                      |                                               |       |                                                 |
| Product Type: TypeMode            | I.MODEL_THIRD_PARTY_SIP_DEVICE_BASIC          | C     |                                                 |
| Device Protocol: TypeDevic        | eProtocol.DEVICE_PROTOCOL_SIP                 |       |                                                 |
| - Device Information              |                                               |       |                                                 |
| MAC Address*                      | 001124E759C4                                  |       |                                                 |
| Description                       | SEP001124E759C4                               |       |                                                 |
| Device Pool*                      | Default                                       | ~     | View Details                                    |
| Common Device Configuration       | < None >                                      | ~     | View Details                                    |
| Phone Button Template*            | Third-party SIP Device (Basic)                | ~     |                                                 |
| Common Phone Profile*             | Standard Common Phone Profile                 | ~     |                                                 |
| Calling Search Space              | < None >                                      | ~     |                                                 |
| AAR Calling Search Space          | < None >                                      | ~     |                                                 |
| Media Resource Group List         | < None >                                      | ~     |                                                 |
| Location*                         | Hub_None                                      | ¥     |                                                 |
| AAR Group                         | < None >                                      | ~     |                                                 |
| Device Mobility Mode*             | TypeStatus.STATUS_DEFAULT                     | ~     | View Current Device Mobility Settings           |
| Owner User ID                     | 4000                                          | ¥     |                                                 |
| Ignore Presentation Indicate      | ors (internal calls only)                     |       |                                                 |
| Logged Into Hunt Group            |                                               |       |                                                 |
| Remote Device                     |                                               |       |                                                 |
|                                   |                                               |       |                                                 |
| Protocol Specific Informat        | ion                                           |       |                                                 |
| Presence Group*                   | Standard Presence group                       |       | <u>×</u>                                        |
| MTP Preterred Originating Code    | TypeSIPCodec.C_711_ULAW                       |       | <u>M</u>                                        |
| Device Security Profile*          | Third-party SIP Device Basic - Standard SIP   | Non-S |                                                 |
| Rerouting Calling Search Space    | < None >                                      |       |                                                 |
| SUBSCRIBE Calling Search Spa      | ace < None >                                  |       | <u>×</u>                                        |
| SIP Profile*                      | < None >                                      |       | v                                               |

As "Digest User" must be selected "User ID" that was created earlier in menu "User Management" option "End User". In this example it was: 4000. Note: When you don't select "Digest User" value from the list then iSoftPhone will not register on Cisco Unified Call Manager Server.

| Phone Configuration - Micro                  | osoft Internet Explorer                  |                                                  |                                                 |
|----------------------------------------------|------------------------------------------|--------------------------------------------------|-------------------------------------------------|
| File Edit View Favorites To                  | ools Help                                |                                                  | 1                                               |
| 🕝 Back - 🕥 - 💌 🗷                             | 👔 🏠 🔎 Search 👷 Pavorkes 🥝                | 🔕 🖓 💽 📒 🖓 🖏 🐁                                    |                                                 |
| Address Address //192.168.200.19             | 5:8443/ccmadmin/phoneEdit.do             |                                                  | 💌 🔁 Go                                          |
| deale Cisco Unifie                           | d CM Administration                      |                                                  | Navigation Cisco Unified CM Administration 🔽 GO |
| CISCO For Cisco Unified                      | Communications Solutions                 |                                                  | ude About Longut                                |
| System - Cal Routing - Media P               | Resources - Voice Mail - Device - App    | lication 👻 User Management 👻 Bulk Administration | ★ Help ★                                        |
| Phone Configuration                          |                                          |                                                  | Related Links: Back To Find/List 🛩 Go           |
| Save                                         |                                          |                                                  |                                                 |
| Calling Search Space                         | < None >                                 | ×                                                |                                                 |
| AAR Calling Search Space                     | < None >                                 | ~                                                |                                                 |
| Media Resource Group List                    | < None >                                 | ~                                                |                                                 |
| Location*                                    | Hub_None                                 | ~                                                |                                                 |
| AAR Group                                    | < None >                                 | ~                                                |                                                 |
| Device Mobility Mode*                        | TypeStatus.STATUS_DEFAULT                | View Current Device Mobility Set                 | ings                                            |
| Owner User ID                                | 4000                                     | ×                                                |                                                 |
| Ignore Presentation Indicat                  | tors (internal calls only)               |                                                  |                                                 |
| Logged Into Hunt Group                       |                                          |                                                  |                                                 |
| Remote Device                                |                                          |                                                  |                                                 |
|                                              |                                          |                                                  |                                                 |
| Protocol Specific Informat                   | tion                                     |                                                  |                                                 |
| MTD Deeferred Origination Code               | Standard Presence group                  | M                                                |                                                 |
| Device Security Profile*                     | TypesIPCodec.C_711_ULAW                  |                                                  |                                                 |
| Remuting Calling Search Space                | Third-party SIP Device Basic - Stand     | ard SIP Non-S                                    |                                                 |
| SUBSCRIBE Calling Search Sp                  | <pre>&lt; None &gt;</pre>                | X                                                |                                                 |
| SIP Profile*                                 | < None >                                 | ~                                                |                                                 |
| Digest Liser                                 | Standard SLP Promie                      |                                                  |                                                 |
|                                              | < None >                                 | ×                                                |                                                 |
| Media Termination Point Re                   | quired                                   |                                                  |                                                 |
| Unattended Port                              |                                          |                                                  |                                                 |
| Require DTMF Reception                       |                                          |                                                  |                                                 |
| - MLPP Information                           |                                          |                                                  |                                                 |
| MLPP Domain < None >                         | *                                        |                                                  |                                                 |
|                                              |                                          |                                                  |                                                 |
| - Save                                       |                                          |                                                  |                                                 |
| <b>A</b>                                     |                                          |                                                  |                                                 |
| <ul> <li>Indicates required item.</li> </ul> | 6).<br>                                  |                                                  |                                                 |
| • Device reset is not rec                    | quired for changes to Packet Capture Mod | and Packet Capture Duration.                     |                                                 |
| (i) ***Note: Security Profile                | Contains Addition CAPF Settings.         |                                                  | ×                                               |

| Phone Configuration - Micro      | osoft Internet Explorer                                                                                                    |                                                           |                                                 |
|----------------------------------|----------------------------------------------------------------------------------------------------|-----------------------------------------------------------|-------------------------------------------------|
| File Edit View Favorites To      | ools Help                                                                                                    |                                                           | RT                                              |
| 🔇 Back - 🔘 - 💌 🙎                 | 👔 🏠 🔎 Search 👷 Favorites                                                                                                    | 🖉 · 🖕 🖻 · 🛄 🕼 🎎 🦓                                         |                                                 |
| Address a https://192.168.200.19 | 15:8443/comadmin/phoneEdit.do                                                                                                    |                                                           | 💌 🔁 Go                                          |
| Julu Cisco Unifie                | d CM Administration                                                                                                    |                                                           | Navigation Cisco Unified CM Administration 👽 GO |
| CISCO For Cisco Unified          | Communications Solutions                                                                                                    |                                                           | with About Lincout                              |
| System - Cal Routing - Media     | Resources - Voice Mail - Device - App                                                                                                    | lication + User Management + Bulk Administration + Help + | KUS ADUL EUgut                                  |
| Phone Configuration              |                                                                                                    |                                                           | Related Links: Back To Find/List 🛩 Go           |
| Save                             |                                                                                                    |                                                           |                                                 |
| Calling Search Space             | < None >                                                                                                    | ~                                                         |                                                 |
| AAR Calling Search Space         | < None >                                                                                                    | ¥                                                         |                                                 |
| Media Resource Group List        | < None >                                                                                                    | ¥                                                         |                                                 |
| Location*                        | Hub_None                                                                                                    | ¥                                                         |                                                 |
| AAR Group                        | < None >                                                                                                    | ~                                                         |                                                 |
| Device Mobility Mode*            | TypeStatus.STATUS_DEFAULT                                                                                                    | View Current Device Mobility Settings                     |                                                 |
| Owner User ID                    | 4000                                                                                                    | ×                                                         |                                                 |
| Ignore Presentation Indicat      | tors (internal calls only)                                                                                                    |                                                           |                                                 |
| Logged Into Hunt Group           |                                                                                                    |                                                           |                                                 |
| Remote Device                    |                                                                                                    |                                                           |                                                 |
| - Protocol Specific Informat     | tion                                                                                                    |                                                           |                                                 |
| Presence Group*                  | Standard Presence group                                                                                                    | ×                                                         |                                                 |
| MTP Preferred Originating Cod    | Codec.C_711_ULAW                                                                                                    |                                                           |                                                 |
| Device Security Profile*         | Third-party SIP Device Basic - Stand                                                                                                    | ard SIP Non-S 🗸                                           |                                                 |
| Rerouting Calling Search Space   | < None >                                                                                                    | ×                                                         |                                                 |
| SUBSCRIBE Calling Search Sp      | ace < None >                                                                                                    | ×                                                         |                                                 |
| SIP Profile*                     | Standard SIP Profile                                                                                                    | ×                                                         |                                                 |
| Digest User                      | 4000                                                                                                    | ~                                                         |                                                 |
| Media Termination Point Re       | quired                                                                                                    | 46                                                        |                                                 |
| Unattended Port                  |                                                                                                    |                                                           |                                                 |
| Require DTMF Reception           |                                                                                                    |                                                           |                                                 |
| - MI PP Information              |                                                                                                    |                                                           |                                                 |
| MLPP Domain < None >             | ~                                                                                                    |                                                           |                                                 |
|                                  |                                                                                                    |                                                           |                                                 |
| - Save                           |                                                                                                    |                                                           |                                                 |
|                                  |                                                                                                    |                                                           |                                                 |
| (i) *- indicates required item.  | •                                                                                                    |                                                           |                                                 |
| (i) **- Device reset is not re-  | quired for changes to Packet Capture Mod                                                                                                    | and Packet Capture Duration.                              |                                                 |
| A ***Note: Security Bradie       | Contains Addition CADE Setting                                                                                                    |                                                           |                                                 |
| worke: Security Profile          | Phone Canalyzation See al.   See al. See al.   See al. See al. <td< td=""></td<> |                                                           |                                                 |

| Phone Configuration - Micr      | rosoft Internet Explorer                  |                       |                                                                                                    |                                                 |
|---------------------------------|-------------------------------------------|-----------------------|----------------------------------------------------------------------------------------------------|-------------------------------------------------|
| File Edit View Favorites        | Tools Help                                |                       | and the second second second second second second second second second second second second second second second | 2                                               |
| 🔇 Back - 🕥 - 💌                  | 🗈 🏠 🔎 Search 🔶 Pavorites 🥝                | Ø· 🎍 🖬                | - 🔜 🚛 🏭 🦓                                                                                                    |                                                 |
| Address Address //192.168.200.1 | 95:8443/ccmadmin/phoneEdit.do             |                       |                                                                                                    | 💌 🔁 Go                                          |
| uludu Cisco Unifi               | ed CM Administration                      |                       |                                                                                                    | Navigation Cisco Unified CM Administration 😒 GO |
| CISCO For Cisco Unifie          | d Communications Solutions                |                       |                                                                                                    | xds About Logout                                |
| System + Call Routing + Media   | a Resources 👻 Voice Mail 👻 Device 👻 Ap    | aplication 👻 User Man | agement 👻 Bulk Administration 👻 Help 👻                                                                           |                                                 |
| Phone Configuration             |                                           |                       |                                                                                                    | Related Links: Back To Find/List 💌 Go           |
| Save                            |                                           |                       |                                                                                                    |                                                 |
| Calling Search Space            | < None >                                  | ~                     |                                                                                                    | 12                                              |
| AAR Calling Search Space        | < None >                                  | ~                     |                                                                                                    |                                                 |
| Media Resource Group List       | < None >                                  | ~                     |                                                                                                    |                                                 |
| Location*                       | Hub_None                                  | ~                     |                                                                                                    |                                                 |
| AAR Group                       | < None >                                  | ~                     |                                                                                                    |                                                 |
| Device Mobility Mode*           | TypeStatus.STATUS_DEFAULT                 | View                  | Current Device Mobility Settings                                                                                 |                                                 |
| Owner User ID                   | 4000                                      | ~                     |                                                                                                    |                                                 |
| Ignore Presentation Indice      | ators (internal calls only)               |                       |                                                                                                    |                                                 |
| Logged Into Hunt Group          |                                           |                       |                                                                                                    |                                                 |
| Remote Device                   |                                           |                       |                                                                                                    |                                                 |
|                                 |                                           |                       |                                                                                                    |                                                 |
| Protocol Specific Informa       | ation                                     |                       |                                                                                                    |                                                 |
| Presence Group*                 | Standard Presence group                   | ×                     |                                                                                                    |                                                 |
| MTP Preferred Originating Co    | dec* TypeSIPCodec.C_711_ULAW              |                       |                                                                                                    |                                                 |
| Device Security Profile*        | Third-party SIP Device Basic - Stand      | dard SIP Non-S 🛩      |                                                                                                    |                                                 |
| Rerouting Calling Search Spa    | < None >                                  | ~                     |                                                                                                    |                                                 |
| SUBSCRIBE Calling Search S      | < None >                                  | ~                     |                                                                                                    |                                                 |
| SIP Profile*                    | Standard SIP Profile                      | ~                     |                                                                                                    |                                                 |
| Digest User                     | 4000                                      | ~                     |                                                                                                    |                                                 |
| Media Termination Point R       | tequired                                  |                       |                                                                                                    |                                                 |
| Unattended Port                 |                                           |                       |                                                                                                    |                                                 |
| Require DTMF Reception          |                                           |                       |                                                                                                    |                                                 |
|                                 |                                           |                       |                                                                                                    |                                                 |
| MLPP Information                |                                           |                       |                                                                                                    |                                                 |
| < None >                        |                                           |                       |                                                                                                    |                                                 |
| [ Caura                         |                                           |                       |                                                                                                    |                                                 |
| Sail                            |                                           |                       |                                                                                                    |                                                 |
| (i) . indicates required iten   | n.                                        |                       |                                                                                                    |                                                 |
|                                 | aniand for abanana to Dankat Control Mar  | de and Backet Control | er Pourskier                                                                                                    |                                                 |
| tevice reset is not in          | equires for unanges to Facket Capture Mot | ie and Packet Captur  | re paredoni                                                                                                    |                                                 |
| •••Note: Security Profile       | e Contains Addition CAPF Settings.        |                       |                                                                                                    |                                                 |

9. Once you have save the settings then you will see the following screen.

| Dhone Configuration History      | oroft Internet Explorer                   |                                                                  |                                                 |
|----------------------------------|-------------------------------------------|------------------------------------------------------------------|-------------------------------------------------|
| Bla Edt View Exercise T          | osort Internet Explorer                   |                                                                  | - · · · · · · · · · · · · · · · · · · ·         |
| I THE LOK HEH POTOTRES T         |                                           |                                                                  |                                                 |
| 🔾 Back • 💭 • 💌 🙎                 | 🔮 🎧 🔎 Search 🥎 Pavorites 🚱                | 🖾 · 🎯 🖻 · 🛄 🗱 🗱 🦓                                                |                                                 |
| Address a https://192.168.200.19 | 95:8443/ccmadmin/phoneEdit.do             |                                                                  | 💌 🔁 Go                                          |
| alada Cisco Unifie               | ed CM Administration                      |                                                                  | Navigation Cisco Unified CM Administration 😒 GO |
| CISCO For Cisco Unified          | d Communications Solutions                |                                                                  | vds åbert Lonert                                |
| System - Call Routing - Media    | Resources - Voice Mail - Device - App     | slication   User Management   Bulk Administration   Help         | Aus Hour Loyou                                  |
| Phone Configuration              |                                           |                                                                  | Related Links: Back To Find/List 🗸 Go           |
| Saun                             |                                           |                                                                  |                                                 |
| L Calling Search Space           |                                           |                                                                  | 1.0                                             |
| AAR Calling Search Space         | < None >                                  |                                                                  |                                                 |
| Media Resource Group List        | < None >                                  |                                                                  |                                                 |
| Location*                        | Hub None                                  |                                                                  |                                                 |
| AAR Group                        | < None >                                  | ~                                                                |                                                 |
| Device Mobility Mode*            | TypeStatus.STATUS_DEFAULT                 | View Current Device Mobility Settings                            |                                                 |
| Owner User ID                    | 4000                                      |                                                                  |                                                 |
| Ignore Presentation Indicat      | tors (internal calls only)                |                                                                  |                                                 |
| Logged Into Hunt Group           |                                           |                                                                  |                                                 |
| Remote Device                    |                                           | Microsoft Internet Explorer                                      | <u>K</u>                                        |
|                                  |                                           | Circli on the Paret Shone is then to have the channer take affer |                                                 |
| Protocol Specific Informat       | tion                                      |                                                                  |                                                 |
| Presence Group*                  | Standard Presence group                   | OK                                                               |                                                 |
| Device Security Profile*         | TypeSIPCodec.C_711_ULAW                   |                                                                  |                                                 |
| Remuting Calling Search Space    | Third-party SIP Device Basic - Stand      | ard SIP Non-S                                                    |                                                 |
| SUBSCRIBE Calling Search Sp      | < None >                                  |                                                                  |                                                 |
| SIP Profile*                     | Standard SID Brofile                      | ¥                                                                |                                                 |
| Digest User                      | 4000                                      |                                                                  |                                                 |
| Media Termination Point Re       | equired                                   |                                                                  |                                                 |
| Ulnattended Port                 | - dan ca                                  |                                                                  |                                                 |
| Bequire DTMF Reception           |                                           |                                                                  |                                                 |
|                                  |                                           |                                                                  |                                                 |
| MLPP Information                 |                                           |                                                                  |                                                 |
| MLPP Domain < None >             | ~                                         |                                                                  |                                                 |
|                                  |                                           |                                                                  |                                                 |
| Save                             |                                           |                                                                  |                                                 |
| <b>(</b> ) •                     |                                           |                                                                  |                                                 |
| · indicates required item        |                                           |                                                                  |                                                 |
| U **- Device reset is not re     | equired for changes to Packet Capture Mod | and Packet Capture Duration.                                     |                                                 |
| (i) ***Note: Security Profile    | Contains Addition CAPF Settings.          |                                                                  |                                                 |
|                                  |                                           |                                                                  | Y                                               |

Click on link "Line [1] - Add a new DN". Note: You may see in section "Device Information" in lines "Registration" and "IP Address" other messages than these ware shown below.

| A Phone Configuration - Microsoft Internet Expl     | lorer                    |                                                    |       |                                            | 8 🗙   |
|-----------------------------------------------------|--------------------------|----------------------------------------------------|-------|--------------------------------------------|-------|
| File Edit View Favorites Tools Help                 |                          |                                                    |       |                                            | 11    |
| 🔇 Back • 🔘 · 💌 🗟 🏠 🔎 Search                         | h 👷 Favorites 🚱          | 🖉 · 🎍 🖻 · 🛄 🕅 🛍 🦓                                  |       |                                            |       |
| Address ahttps://192.168.200.195:8443/comadmin/phon | neSave.do                |                                                    |       | × -                                        | Go    |
| L L Cisco Unified CM Admir                          | nistration               |                                                    |       | Navigation Cisco Unified CM Administration | Ge    |
| CISCO For Cisco Unified Communications              | s Solutions              |                                                    |       |                                            |       |
| System + Call Routing + Media Resources + Voice     | Mail - Device - Appli    | cation 👻 User Management 👻 Bulk Administration 🔹   | • He  | xdis About L                               | ogout |
| Phone Configuration                                 |                          |                                                    |       | Related Links: Back To Find/List           | Go    |
|                                                     | Add New                  |                                                    |       |                                            |       |
| C cont c cont c cott                                |                          |                                                    |       |                                            |       |
| Status                                              |                          |                                                    |       |                                            | -1    |
| (i) Add successful                                  |                          |                                                    |       |                                            |       |
|                                                     |                          |                                                    |       |                                            | _     |
| Association Information Phone Product               | Type Type                | MODEL THIRD DARTY CIR DEVICE DACK                  |       |                                            |       |
| Modify Button Items Device F                        | Protocol: TypePevice     | Protocol.DEVICE_PROTOCOL_SIP                       | D     |                                            |       |
| 1 Int Line [1] - Add a new DN                       |                          |                                                    | . 0   |                                            |       |
| Device                                              | Information              |                                                    |       |                                            |       |
| Registrati<br>IP Addres                             | ton Tr                   | ypeRisStatus.STATUS_RIS_REJECTED<br>92.168.200.190 |       |                                            |       |
| MAC Add                                             | tress*                   | 01124E759C4                                        |       |                                            |       |
| Descripti                                           | ion s                    | EP001124E759C4                                     |       |                                            |       |
| Device Pi                                           | ool*                     | Default                                            | ~     | View Details                               |       |
| Common                                              | Device Configuration     | None >                                             | ~     | View Details                               |       |
| Phone Bu                                            | utton Template*          | Third-party SIP Device (Basic)                     | ~     |                                            |       |
| Common                                              | Phone Profile*           | Standard Common Phone Profile                      | ~     |                                            |       |
| Calling S                                           | earch Space              | None >                                             | ~     |                                            |       |
| AAR Call                                            | ing Search Space         | None >                                             | ~     |                                            |       |
| Media Re                                            | source Group List        | None >                                             | ~     |                                            |       |
| Location                                            | •                        | tub None                                           | ~     |                                            |       |
| AAR Grou                                            | up .                     | < None >                                           | ~     |                                            |       |
| Device M                                            | tobility Mode*           | TypeStatus, STATUS, DEFAULT                        | ~     | View Current Device Mability Settings      |       |
| Owner Us                                            | ser ID 4                 | 4000                                               | ~     | PROFESSION CONTRACTORING PROVIDER          |       |
|                                                     | e Presentation Indicator | c (internal calls only)                            |       |                                            |       |
|                                                     | ad Into Hunt Group       | (internal cars only)                               |       |                                            |       |
| E Logge                                             | ee Into Hant Group       |                                                    |       |                                            |       |
| L Remo                                              | the Dievice              |                                                    |       |                                            |       |
| r- Protoco                                          | ol Specific Informatio   | n                                                  |       |                                            | _     |
| Presence                                            | Group*                   | Standard Presence group                            |       | *                                          |       |
| MTP Prefe                                           | erred Originating Codec  | * TypeSIPCodec.C_711_ULAW                          |       |                                            |       |
| Device S                                            | ecurity Profile*         | Third-party SIP Device Basic - Standard SIP N      | Non-S | ¥                                          |       |
| Rerouting                                           | g Calling Search Space   | < None >                                           |       | ×                                          |       |
| SUBSCRI                                             | IBE Calling Search Space | R c None a                                         |       |                                            |       |

In "Directory number" field enter the phone number that will be assigned to this device. In this example it is: 4000.

| Phone Configuration - Microsoft Internet Explorer                                                                                                    |                                                                           |                  |                                       |             |
|----------------------------------------------------------------------------------------------------|---------------------------------------------------------------------------|------------------|---------------------------------------|-------------|
| File Edit View Favorites Tools Help                                                                                                    |                                                                           |                  |                                       |             |
| 🔇 Back - 🔘 - 💌 😰 🏠 🔎 Search 👷 Favorites                                                                                                    | 🛛 🖉 🛬 🖻 · 🗖 🖉 🛍 🖄                                                         |                  |                                       |             |
| Address Address Addres |                                                                           |                  |                                       | V 🔁 Go      |
| L L Cisco Unified CM Administration                                                                                                    |                                                                           |                  | Navination Cisco Unified CM Administr | ration 🗸 Go |
| CISCO Unified Communications Solutions                                                                                                    |                                                                           |                  | xds Abou                              | ut   Logout |
| System • Call Routing • Media Resources • Voice Mail • Device •                                                                                                    | Application - User Management - Bulk Adminis                              | tration 👻 Help 👻 |                                       |             |
| Phone Configuration                                                                                                    |                                                                           |                  | Related Links: Back To Find/List      | 💌 Go        |
| 🔚 Save 🗶 Delete 🗋 Copy 🎱 Reset 🚽 Add New                                                                                                    |                                                                           |                  |                                       |             |
|                                                                                                    |                                                                           |                  |                                       | 2           |
| Status<br>Add successful                                                                                                    |                                                                           |                  |                                       |             |
|                                                                                                    |                                                                           |                  |                                       |             |
| Association Information<br>Modify Button Items<br>1 "The Line [1] - Add a new DN<br>The Line [1] - Add a new DN<br>Phone Type<br>Product Type: Type<br>Device Protocol: Type                                                                                                    | Model.MODEL_THIRD_PARTY_SIP_DEVICE_<br>DeviceProtocol.DEVICE_PROTOCOL_SIP | BASIC            |                                       |             |
| Device Information -                                                                                                    |                                                                           |                  |                                       |             |
| Registration<br>IP Address                                                                                                    | TypeRisStatus.STATUS_RIS_REJECTED<br>192.168.200.190                      |                  |                                       |             |
| MAC Address*                                                                                                    | 001124E759C4                                                              |                  |                                       |             |
| Description                                                                                                    | SEP001124E759C4                                                           |                  |                                       |             |
| Device Pool*                                                                                                    | Default                                                                   | View Details     |                                       |             |
| Common Device Configur                                                                                                    | ation < None >                                                            | View Details     |                                       |             |
| Phone Button Template*                                                                                                    | Third-party SIP Device (Basic)                                            | ~                |                                       |             |
| Common Phone Profile*                                                                                                    | Standard Common Phone Profile                                             | ~                |                                       |             |
| Calling Search Space                                                                                                    | < None >                                                                  | ~                |                                       |             |
| AAR Calling Search Space                                                                                                    | < None >                                                                  | ~                |                                       |             |
| Media Resource Group Lis                                                                                                    | t < None >                                                                | ~                |                                       |             |
| Location*                                                                                                    | Hub_None                                                                  | ~                |                                       |             |
| AAR Group                                                                                                    | < None >                                                                  | ~                |                                       |             |
| Device Mobility Mode*                                                                                                    | TypeStatus.STATUS_DEFAULT                                                 | View Current D   | evice Mobility Settings               |             |
| Owner User ID                                                                                                    | 4000                                                                      | ~                |                                       |             |
| Ignore Presentation In                                                                                                    | dicators (internal calls only)                                            |                  |                                       |             |
| Logged Into Hunt Grou                                                                                                    | IP.                                                                       |                  |                                       |             |
| Remote Device                                                                                                    |                                                                           |                  |                                       |             |
| - Protocol Specific Info                                                                                                    | rmation                                                                   |                  |                                       |             |
| Presence Group*                                                                                                    | Standard Presence group                                                   | ~                |                                       |             |
| MTP Preferred Originating                                                                                                    | Codec* TypeSIPCodec.C_711_ULAW                                            |                  |                                       |             |
| Device Security Profile*                                                                                                    | Third-party SIP Device Basic - Standar                                    | d SIP Non-S 💌    |                                       |             |
| Rerouting Calling Search                                                                                                    | Space < None >                                                            | ~                |                                       |             |
| SUBSCRIBE Calling Search                                                                                                    | h Share - None s                                                          |                  |                                       |             |

| Directory Number Configuration      | on - Microsoft Internet Explorer          |                                                              |                                                        |  |
|-------------------------------------|-------------------------------------------|--------------------------------------------------------------|--------------------------------------------------------|--|
| File Edit View Favorites Took       | s Help                                    |                                                              | <b>N</b>                                               |  |
| 3 Back • 🕥 - 💌 😰                    | 🏠 🔎 Search 👷 Pavorites                    | ) 🔗 - 🍃 🕼 🗱 🦓                                                |                                                        |  |
| Address a https://192.168.200.195:8 | 9443/ccmadmin/directoryNumberEdit.do?devi | cekey=430a589e-6027-aa04-a0a8-9ffc63a30ce88index=1           | 💙 🔁 Go                                                 |  |
| Julualia Cisco Unified              | CM Administration                         | Navigation Cisco Unified CM Administration 😒 😡               |                                                        |  |
| CISCO For Cisco Unified C           | ommunications Solutions                   | sds   About   Locout                                         |                                                        |  |
| System - Call Routing - Media Res   | sources 👻 Voice Mail 👻 Device 👻 J         | Application • User Management • Bulk Administration • Help • |                                                        |  |
| Directory Number Configuratio       |                                           |                                                              | Related Links: Configure Device (SEP001124E759C4) 🛩 Go |  |
| Save                                |                                           |                                                              |                                                        |  |
| -                                   |                                           |                                                              | ~                                                      |  |
| Status<br>Status: Ready             |                                           |                                                              |                                                        |  |
| - Directory Number Informatio       | 0                                         |                                                              |                                                        |  |
| Directory Number* 4000              |                                           |                                                              |                                                        |  |
| Route Partition < None >            |                                           | <b>~</b>                                                     |                                                        |  |
| Description                         |                                           |                                                              |                                                        |  |
| Alerting Name                       |                                           |                                                              |                                                        |  |
| ASCII Alerting Name                 |                                           |                                                              |                                                        |  |
| Active                              |                                           |                                                              |                                                        |  |
| — Directory Number Settings —       |                                           |                                                              |                                                        |  |
| Voice Mail Profile                  | < None >                                  | (Choose <none> to use system default)</none>                 |                                                        |  |
| Calling Search Space                | < None >                                  | ×                                                            |                                                        |  |
| Presence Group*                     | Standard Presence group                   | ×                                                            |                                                        |  |
| User Hold MOH Audio Source          | < None >                                  | ×                                                            |                                                        |  |
| Network Hold MOH Audio Source       | < None >                                  | ×                                                            |                                                        |  |
| AAR Settings                        |                                           |                                                              |                                                        |  |
|                                     | Voice Mail                                | AAR Destination Mask                                         | AAR Group                                              |  |
| AAR                                 |                                           |                                                              | < None >                                               |  |
| Retain this destination in the      | call forwarding history                   |                                                              |                                                        |  |
| Call Forward and Call Pickup        | Settings                                  |                                                              |                                                        |  |
|                                     | Voice Mail                                | Destination                                                  | Calling Search Space                                   |  |
| Calling Search Space Activation I   | Policy                                    |                                                              | TypeCFACSSActivationPolicy.CFA_CSS_POLICY_D            |  |
| Forward All                         | or                                        |                                                              | < None >                                               |  |
| Secondary Calling Search Space      | for Forward All                           |                                                              | < None >                                               |  |
| Forward Busy Internal               | or                                        |                                                              | < None >                                               |  |
| Forward Busy External               | or                                        |                                                              | < None >                                               |  |
| Forward No Answer Internal          | or                                        |                                                              | < None >                                               |  |

| File Edt Vew Forontes<br>Back - D - N<br>Address Charles - Address Antonio<br>Address Antops://192.168.200<br>Address Antops://192.168.200<br>Address Antops://192.168 | Tools Help<br>Tools Help<br>Search Search<br>195:8443/conadmin/directory<br>Fied Communications Sea<br>dia Resources Voice Mail                                                                                                    | Pevorkes @ (<br>NumberEdt. do?deviceker<br>tration             | 🗟 • 🌺 🖬 -<br>(=430a589e-6027-aa0    |                                                  | -33<br>88index=18mapkey=8newdn=40 | 00                          |                                   | 2                    |
|----------------------------------------------------------------------------------------------------|----------------------------------------------------------------------------------------------------|----------------------------------------------------------------|-------------------------------------|--------------------------------------------------|-----------------------------------|-----------------------------|-----------------------------------|----------------------|
| Back -      Co -      Address      Address      Addr                                                                                                    | Constant of the second of the second of | Pevorkes 🚱 (<br>NumberEdt.do?deviceke;<br>stration<br>slutions | <b>∂• 🎍 🖻</b><br>=430a589e-6027-aa0 |                                                  | -25<br>88åndex=18mapkey=8newdn=40 | 100                         |                                   |                      |
| Address https://192.168.200<br>Cisco Unif<br>For Cisco Unif<br>System • Call Routing • Mee<br>Directory Number Configu                                                                                                    | 1.195:8443/conadmin/directory<br>fied CM Adminis<br>ied Communications So<br>dia Resources + Voice Mai                                                                                                    | NumberEdt.do?devicekey                                         | /=430a589e-6027-aa0                 | 1-a0a8-9ffc63a30ce                               | 88index=18mapkey=8newdn=40        | 00                          |                                   |                      |
| Infinition<br>Cisco Unit<br>For Cisco Unit<br>System  Call Routing  Merican Merican  Call Routing                                                                                                    | fied CM Adminis<br>ied Communications So<br>dia Resources + Voice Mai                                                                                                    | itration                                                       |                                     |                                                  |                                   |                             |                                   | 💌 🋃 Go               |
| CISCO For Cisco Unif<br>System • Cal Routing • Mer<br>Directory Number Configu                                                                                                    | ied Communications So<br>dia Resources 👻 Voice Mai                                                                                                    | lutions                                                        |                                     |                                                  |                                   |                             | Navigation Cisco Unified CM       | Administration 💌 Go  |
| Systen - Cal Routing - Me.<br>Directory Number Configu                                                                                                    | dia Resources 👻 Voice Mai                                                                                                    | · Device · Applic                                              |                                     | CISCO For Cisco Unified Communications Solutions |                                   |                             |                                   |                      |
| Directory Number Configu                                                                                                    |                                                                                                    | · Device · Pappie                                              | ation 👻 User Manag                  | ement 👻 Bulk Ad                                  | ministration 👻 Help 👻             |                             |                                   |                      |
|                                                                                                    | iration                                                                                                    |                                                                |                                     |                                                  |                                   | Related Lini                | ks: Configure Device (SEP001      | 124E759C4) 💌 Go      |
| Save                                                                                                    |                                                                                                    |                                                                |                                     |                                                  |                                   |                             |                                   |                      |
| Target (Destination)                                                                                                    |                                                                                                    |                                                                |                                     |                                                  |                                   |                             |                                   | 1                    |
| MLPP Calling Search Space                                                                                                    | < None >                                                                                                    |                                                                |                                     | v                                                |                                   |                             |                                   |                      |
| MLPP No Answer Ring Duration                                                                                                    | on (seconds)                                                                                                    |                                                                |                                     |                                                  |                                   |                             |                                   |                      |
| - Line Settings for All Dev                                                                                                    |                                                                                                    |                                                                |                                     |                                                  |                                   |                             |                                   |                      |
| Hold Reversion Ring Duration                                                                                                    | n (seconds)                                                                                                    |                                                                |                                     | Setting th                                       | e Hold Reversion Ring Durat       | ion to zero will disable th | e feature                         |                      |
| Hold Reversion Notification In                                                                                                    | nterval (seconds)                                                                                                    |                                                                |                                     | Setting th                                       | e Hold Reversion Notification     | Interval to zero will disa  | able the feature                  |                      |
| Line 1 on Device EE0001                                                                                                    | 124675004                                                                                                    |                                                                |                                     |                                                  |                                   |                             |                                   |                      |
| Display (Internal Caller                                                                                                    | 1242/09/04                                                                                                    |                                                                | Display tex                         | t for a line appea                               | arance is intended for display    | ring text such as a name    | instead of a directory number for | r internal calls. If |
| ID)                                                                                                    | you specify a number, the                                                                                                    | person receiving a c                                           | all may not see the                 | proper identity o                                | f the caller.                     |                             |                                   |                      |
| ASCII Display (Internal<br>Caller ID)                                                                                                    |                                                                                                    |                                                                |                                     |                                                  |                                   |                             |                                   |                      |
| External Phone Number                                                                                                    |                                                                                                    |                                                                |                                     |                                                  |                                   |                             |                                   |                      |
| Monitoring Calling                                                                                                    | < None >                                                                                                    |                                                                | v                                   |                                                  |                                   |                             |                                   |                      |
| Search Space                                                                                                    |                                                                                                    |                                                                |                                     |                                                  |                                   |                             |                                   |                      |
| - Multiple Call/Call Waitin                                                                                                    | g Settings on Device SI                                                                                                    | P001124E759C4                                                  |                                     |                                                  |                                   |                             |                                   |                      |
| Note: The range to select the<br>Maximum Number of Calls*                                                                                                    | Max Number of calls is: 1                                                                                                    | -2                                                             |                                     |                                                  |                                   |                             |                                   |                      |
| Busy Trigger*                                                                                                    |                                                                                                    | 2                                                              |                                     |                                                  | /Less than or equal to May        | Calls)                      |                                   |                      |
|                                                                                                    |                                                                                                    | -                                                              |                                     |                                                  | Creas man or equal to Hax         | (cans)                      |                                   |                      |
| - Forwarded Call Informat                                                                                                    | tion Display on Device                                                                                                    | SEP001124E759C4                                                |                                     |                                                  |                                   |                             |                                   |                      |
| Caller Number                                                                                                    |                                                                                                    |                                                                |                                     |                                                  |                                   |                             |                                   |                      |
| Redirected Number                                                                                                    |                                                                                                    |                                                                |                                     |                                                  |                                   |                             |                                   |                      |
| Dialed Number                                                                                                    |                                                                                                    |                                                                |                                     |                                                  |                                   |                             |                                   |                      |
| _                                                                                                    |                                                                                                    |                                                                |                                     |                                                  |                                   |                             |                                   |                      |
| Save                                                                                                    |                                                                                                    |                                                                |                                     |                                                  |                                   |                             |                                   |                      |
| (i) *- indicates required its                                                                                                    | em.                                                                                                    |                                                                |                                     |                                                  |                                   |                             |                                   |                      |
| (i) **- Changes to Line or                                                                                                    | Directory Number setting                                                                                                    | s require restart                                              |                                     |                                                  |                                   |                             |                                   |                      |

After all "Save" settings. Now on the list in section "Associated Devices" you should see configured device (computer) with iSoftPhone.

| Directory Number Configur     | ation - Microsoft Internet Explorer       |                                                                   |                                                                                 |
|-------------------------------|-------------------------------------------|-------------------------------------------------------------------|---------------------------------------------------------------------------------|
| File Edit View Favorites      | Tools Help                                |                                                                   |                                                                                 |
| 🔇 Back • 🕥 · 🖹 🕻              | 👔 🐔 🔎 Search 🤺 Pavorites                  | 🛛 🗟 · 🍃 🖬 🛄 🖏                                                     |                                                                                 |
| Address https://192.168.200.1 | 95:8443/comadmin/directoryNumberEdit.do?l | ey=e4e220ab-a69d-75ab-7669-2938e60cb2308mapkey=a53311d1-4896-cd2c | fcba-6ae92cd19f198devicekey=430a589e-6027-aa04-a0a8-9ffc63a30ce88index=1 💌 🛃 Go |
| alada Cisco Unifi             | ed CM Administration                      |                                                                   | Navigation Cisco Unified CM Administration 😒 🖸                                  |
| CISCO For Cisco Unifie        | d Communications Solutions                |                                                                   | xds About Logout                                                                |
| System 👻 Call Routing 👻 Media | Resources + Voice Mail + Device +         | Application 👻 User Management 👻 Bulk Administration 👻 Help 👻      |                                                                                 |
| Directory Number Configure    | ation                                     |                                                                   | Related Links: Configure Device (SEP001124E759C4) 💌 Go                          |
| 🔜 Save 🗶 Delete 👇 Ro          | eset 🛟 Add New                            |                                                                   |                                                                                 |
|                               |                                           |                                                                   |                                                                                 |
| Status                        |                                           |                                                                   |                                                                                 |
| Directory Number Informa      | ation                                     |                                                                   |                                                                                 |
| Directory Number* 4000        |                                           |                                                                   |                                                                                 |
| Route Partition < None        | >                                         | ~                                                                 |                                                                                 |
| Description                   |                                           |                                                                   |                                                                                 |
| Alerting Name                 |                                           |                                                                   |                                                                                 |
| ASCII Alerting Name           |                                           |                                                                   |                                                                                 |
| Associated Devices SEP0011    | 124675904                                 | Edit Device<br>Edit Line Appearance                               |                                                                                 |
| Dissociate Devices            | **                                        |                                                                   |                                                                                 |
|                               |                                           |                                                                   |                                                                                 |
| Directory Number Setting      |                                           |                                                                   |                                                                                 |
| Voice Mail Profile            | < None >                                  | (Choose <none> to use system default)</none>                      |                                                                                 |
| Calling Search Space          | < None >                                  | ×                                                                 |                                                                                 |
| Presence Group*               | Standard Presence group                   | ×                                                                 |                                                                                 |
| User Hold MOH Audio Source    | < None >                                  | ×                                                                 |                                                                                 |
| Network Hold MOH Audio Source | <pre>C8 &lt; None &gt;</pre>              | ×                                                                 |                                                                                 |
| - AAR Settings                |                                           |                                                                   |                                                                                 |
|                               | Voice Mail                                | AAR Destination Mask                                              | AAR Group                                                                       |
| AAR 🔲                         | or                                        |                                                                   | < None >                                                                        |
| Retain this destination in t  | he call forwarding history                |                                                                   |                                                                                 |
| - Call Forward and Call Pick  | up Settings                               |                                                                   |                                                                                 |
|                               | Voice Mail                                | Destination                                                       | Calling Search Space                                                            |
| Calling Search Space Activati | on Policy                                 |                                                                   | TypeCFACSSActivationPolicy.CFA_CSS_POLICY_D                                     |

10. Now you can configure SIP provider account in your iSoftPhone. Now let's check status for iSoftPhone. To do this please select "Device" from menu and then "Phone".

| Directory Number Configu                                            | ration - Microsoft Internet    | Explorer                                |                                    |                                                                                       |
|---------------------------------------------------------------------|--------------------------------|-----------------------------------------|------------------------------------|---------------------------------------------------------------------------------------|
| File Edit View Favorites                                            | Tools Help                     |                                         |                                    |                                                                                       |
| 3 Back - 🕥 - 💌                                                      | 🗟 🏠 🔎 Search 👷                 | Favorites 🚱 🍰 🎍 📓 -                     | 🔜 🛺 🇱 🦓                            |                                                                                       |
| Address an https://192.168.200.                                     | 195:8443/conadmin/directoryNur | iberEdit.do?key=e4e220ab-a69d-75ab-7669 | 2938e60cb2308mapkey=a53311d1-4896  | -cd2c-fcba-6ae92cd19f198devicekey=430a589e-6027-aa04-a0a8-9ffc63a30ce88andex=1 💌 🔁 Go |
| uludu Cisco Unifi                                                   | ied CM Administr               | ation                                   |                                    | Navigation Cisco Unified CM Administration 💌 GO                                       |
| CISCO For Cisco Unifi                                               | ed Communications Solut        | ions                                    |                                    | xds About Locout                                                                      |
| System + Call Routing + Med                                         | a Resources 👻 Voice Mail 👻     | Device + Application + User Manag       | ement 👻 Bulk Administration 👻 Help | •                                                                                     |
| Directory Number Configur                                           | ation                          | CTI Route Point                         |                                    | Related Links: Configure Device (SEP001124E759C4) 🛩 Go                                |
| Save Y Delete Que                                                   | leset 🗳 Add New                | Gatekeeper                              |                                    |                                                                                       |
|                                                                     |                                | Gateway                                 |                                    |                                                                                       |
| Status                                                              |                                | Phone the                               |                                    |                                                                                       |
| (i) Status: Ready                                                   |                                | Renote Destination                      |                                    |                                                                                       |
|                                                                     |                                | Device Settings                         |                                    |                                                                                       |
| Directory Number* 4000                                              | ation                          |                                         |                                    |                                                                                       |
| Route Partition < None                                              | >                              | ~                                       |                                    |                                                                                       |
| Description                                                         |                                |                                         |                                    | 1                                                                                     |
| Alerting Name                                                       |                                |                                         |                                    |                                                                                       |
| ASCII Alerting Name                                                 |                                |                                         |                                    |                                                                                       |
| Associated Devices SEP001                                           | 124E759C4                      |                                         |                                    |                                                                                       |
|                                                                     |                                | Edit Device                             | ]                                  |                                                                                       |
|                                                                     |                                | Edit Line A                             | ppearance                          |                                                                                       |
|                                                                     | **                             |                                         |                                    |                                                                                       |
| Dissociate Devices                                                  |                                |                                         |                                    |                                                                                       |
|                                                                     |                                |                                         |                                    |                                                                                       |
|                                                                     |                                |                                         |                                    |                                                                                       |
| <ul> <li>Directory Number Setting<br/>Voice Mail Profile</li> </ul> | S None >                       | × /Chas                                 | a change to use sustain default)   |                                                                                       |
| Calling Search Space                                                | < None >                       | v (Ch00                                 | se < none > to use system derault) |                                                                                       |
| Presence Group*                                                     | Standard Presence grou         | 10 V                                    |                                    |                                                                                       |
| User Hold MOH Audio Source                                          | < None >                       | ~                                       |                                    |                                                                                       |
| Network Hold MOH Audio Sour                                         | < None >                       | ~                                       |                                    |                                                                                       |
| AND Collines                                                        |                                |                                         |                                    |                                                                                       |
| AAK Settings                                                        | Voice Mail                     |                                         | AAR Destination Mask               | AAR Group                                                                             |
| AAR                                                                 | ] or                           |                                         |                                    | < None >                                                                              |
| Retain this destination in                                          | the call forwarding history    |                                         |                                    |                                                                                       |
|                                                                     |                                |                                         |                                    |                                                                                       |
| - Call Forward and Call Pick                                        | kup Settings                   |                                         | estination                         | Calling Search Space                                                                  |
| Calling Search Space Activat                                        | tion Policy                    |                                         |                                    | TypeCFACSSActivationPolicy.CFA_CSS_POLICY_D_                                          |
|                                                                     |                                |                                         |                                    | · · · · · · · · · · · · · · · · · · ·                                                 |

Click on "Find" button to see configured devices.

| 🗿 Find and List Phones - Microsoft Internet Explorer                                                                         |                                                      |
|----------------------------------------------------------------------------------------------------|------------------------------------------------------|
| File Edit View Favorites Tools Help                                                                                          | <i>A</i> *                                           |
| 🚱 back + 🐑 - 🖹 📓 🏠 🔎 Search 👷 Favorites 🤣 🍙 - 🌄 🕼 - 🛄 🕼 🎎 🦓                                                                  |                                                      |
| Address 🕘 https://192.168.200.195:8443/ccmadmin/phoneFindList.do                                                             | 💌 🄁 Go                                               |
| ahaha Cisco Unified CM Administration                                                                                        | Navigation Cisco Unified CM Administration 🐱 🖸       |
| CISCO For Cisco Unified Communications Solutions                                                                             | xds About Logout                                     |
| System • Cail Routing • Media Resources • Voice Mail • Device • Application • User Management • Bulk Administration • Help • |                                                      |
| Find and List Phones                                                                                                    | Related Links: Actively Logged In Device Report 💌 Go |
| CI- Add New                                                                                                    |                                                      |
| Phone                                                                                                    |                                                      |
| Find Phone where Device Name begins with Print Clear Filter                                                                  |                                                      |
| No active query. Please enter your search criteria using the options above.                                                  |                                                      |
| Add New ]                                                                                                    |                                                      |
|                                                                                                    |                                                      |
|                                                                                                    |                                                      |
|                                                                                                    |                                                      |
|                                                                                                    |                                                      |
|                                                                                                    |                                                      |
|                                                                                                    |                                                      |
|                                                                                                    |                                                      |
|                                                                                                    |                                                      |
|                                                                                                    |                                                      |
|                                                                                                    |                                                      |
|                                                                                                    |                                                      |
|                                                                                                    |                                                      |
|                                                                                                    |                                                      |
|                                                                                                    |                                                      |
|                                                                                                    |                                                      |
|                                                                                                    |                                                      |
|                                                                                                    |                                                      |
|                                                                                                    |                                                      |
|                                                                                                    |                                                      |
|                                                                                                    |                                                      |
|                                                                                                    |                                                      |
|                                                                                                    |                                                      |

Example screen with device's status. In this documentation we configured device "SEP001124E759C4" and status is rejected. In this case login credentials for account on this server must be checked in iSoftPhone.

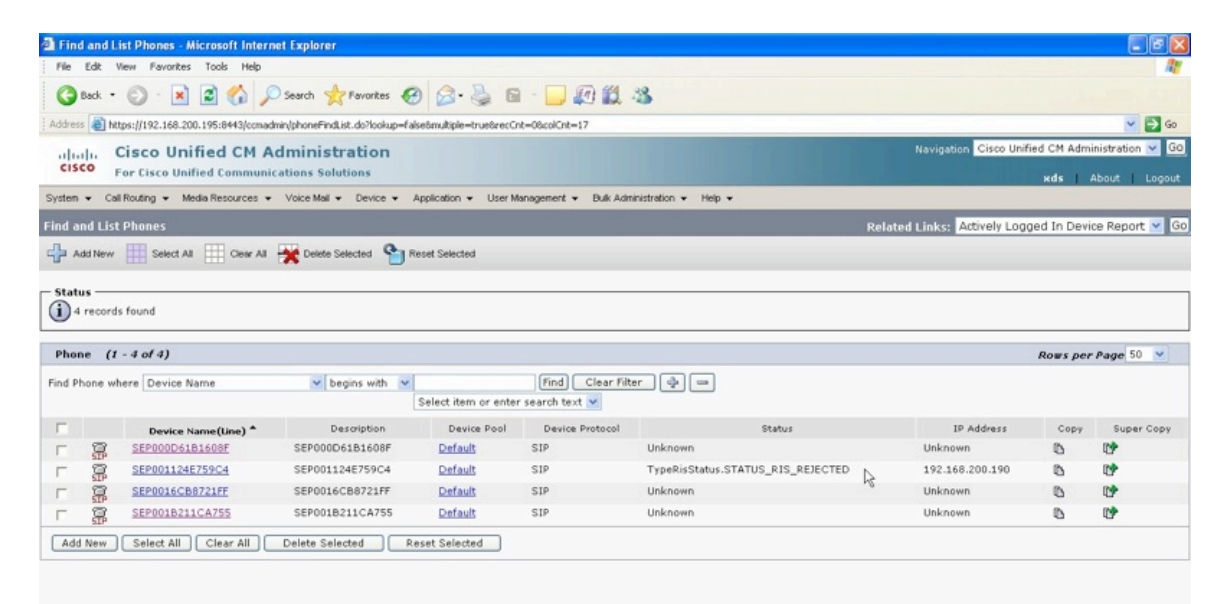

Once login credentials on iSoftPhone were corrected, let's check again the status and from menu select "Device" then option "Phone".

| Find and List Actively Logged In Devices - Microsoft                                                                                                    | Internet Explorer                                                                                                    |                                       |                                               |
|----------------------------------------------------------------------------------------------------|----------------------------------------------------------------------------------------------------|---------------------------------------|-----------------------------------------------|
| File Edit View Favorites Tools Help                                                                                                    |                                                                                                    |                                       | <u>A</u>                                      |
| 🔇 Back • 🔘 · 🖹 🖻 🐔 🔎 Search 👷                                                                                                    | Favorkes 🚱 🔗 🌺 🖻 🛛 💭 🛱                                                                                                    | . 3                                   |                                               |
| Address Address Addres | FindList.do?<%=regParams%>&recCnt=0&colCnt=4                                                                                                    |                                       | 🞽 🔁 Go                                        |
| Cisco Unified CM Administ                                                                                                    | ation                                                                                                    |                                       | avigation Cisco Unified CM Administration 💌 🙆 |
| System + Call Routing + Media Resources + Voice Mail +                                                                                                    | Device + Application + User Management + Bulk A                                                                                                    | ciministration + Help +               |                                               |
| Find and List Actively Logged In Devices                                                                                                    | CTI Route Point                                                                                                    |                                       |                                               |
| - Status                                                                                                    | - Ostervice - Ostervice - Oste |                                       |                                               |
| (i) 0 records found                                                                                                    | Phone (ha                                                                                                    |                                       |                                               |
|                                                                                                    | Trunk                                                                                                    |                                       |                                               |
| Actively Logged In Device                                                                                                    | Remote Destination                                                                                                    |                                       | Rows per Page 50 💌                            |
| Find Actively Logged In Device where Logged In Device                                                                                                    | Device Settings + Find                                                                                                    | Clear Filter 🚭 👄                      |                                               |
|                                                                                                    | No active query. Please enter your se                                                                                                    | rch criteria using the options above. |                                               |
|                                                                                                    |                                                                                                    |                                       |                                               |
|                                                                                                    |                                                                                                    |                                       |                                               |
|                                                                                                    |                                                                                                    |                                       |                                               |

If you are lucky you will see the line for you configured device similar to this shown on this screen (Status: Registered with <your Cisco CallManager Server>).

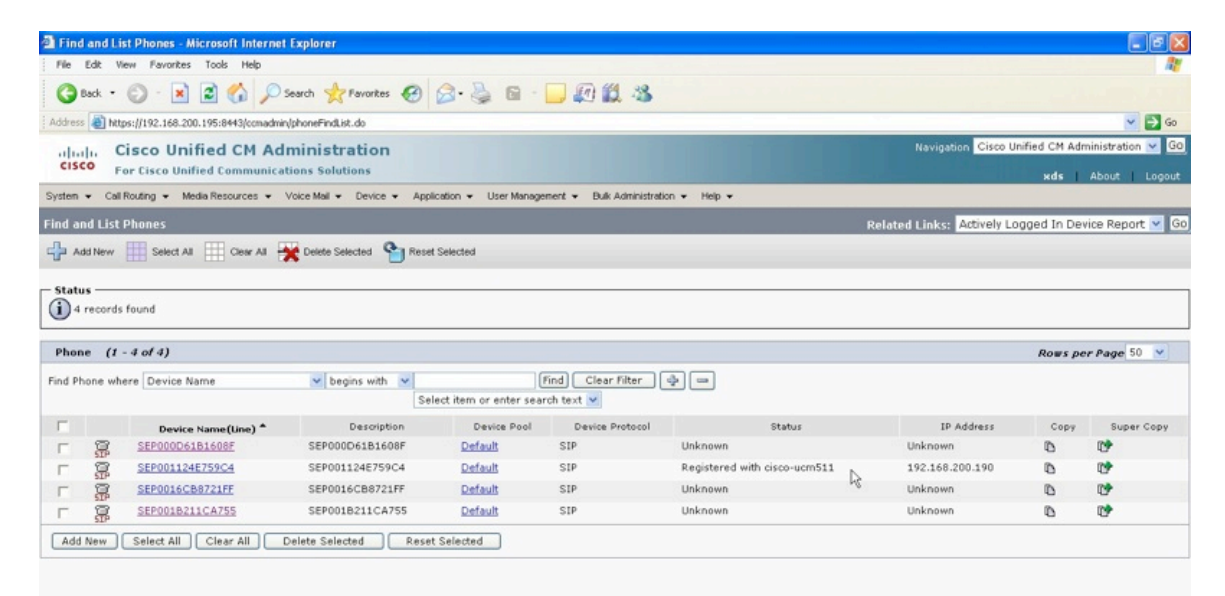